PRUEBA DE HABILIDADES PRÁCTICAS

CRISTIAM HUMBERTO GOMEZ QUIJANO

UNIVERSIDAD NACIONAL ABIERTA Y A DISTANCIA ESCUELA CIENCIAS BÁSICAS, TECNOLOGÍA E INGENIERÍA PROGRAMA INGENIERÍA DE SISTEMAS BUCARAMANGA 2019

# PRUEBA DE HABILIDADES PRÁCTICAS

CRISTIAM HUMBERTO GOMEZ QUIJANO

Trabajo de grado para optar por el título de Ingeniero de sistemas

DIEGO EDINSON RAMIREZ

UNIVERSIDAD NACIONAL ABIERTA Y A DISTANCIA ESCUELA CIENCIAS BÁSICAS, TECNOLOGÍA E INGENIERÍA PROGRAMA INGENIERÍA DE SISTEMAS BUCARAMANGA 2019

#### CONTENIDO

| Pá                                                                                  | ig. |
|-------------------------------------------------------------------------------------|-----|
| 1. INTRODUCCIÓN                                                                     | . 6 |
| 2. OBJETIVOS                                                                        | . 7 |
| 2.1 OBJETIVO GENERAL                                                                | . 7 |
| 2.2 OBJETIVOS ESPECÍFICOS                                                           | . 7 |
| 3. DESARROLLO DEL PROYECTO                                                          | . 8 |
| 3.1 ESCENARIO 1                                                                     | . 8 |
| 3.1.1 Asignación de direcciones IP:                                                 | 10  |
| 3.1.2 Configuración básica:                                                         | 11  |
| 3.1.3 Configuración de enrutamiento                                                 | 19  |
| 3.1.4 Configuración de las listas de acceso                                         | 23  |
| 3.1.5 Comprobación de la red instalada                                              | 24  |
| 3.2 ESCENARIO 2                                                                     | 30  |
| 3.2.1 Desarrollo del diagrama de red de la empresa                                  | 32  |
| 3.2.3 Configuración de Switches y habilitación de las VLAN para permitir su         |     |
| enrutamiento                                                                        | 34  |
| 3.2.4 Configuración de puertos en los router y DHCP con el router de Tunja para las | 3   |
| LAN de Bucaramanga y Cundinamarca                                                   | 36  |
| 3.2.4 Configuración OSPF con autenticación                                          | 39  |
| 3.2.5 Configuración de NAT estático y de sobrecarga                                 | 41  |
| 3.2.6 Establecer una lista de control de acceso de acuerdo con los criterios        |     |
| señalados                                                                           | 44  |
| CONCLUSIONES                                                                        | 55  |
| BIBLIOGRAFÍA                                                                        | 57  |

#### RESUMEN

Hoy día la tecnología es parte fundamental de nuestro mundo ya que ha cambiado de forma drástica todo lo que hacemos dejando de ser establecida como un lujo y pasando a ser una necesidad básica. Es importante destacar que gran parte del avance tecnológico radica en la modernización de la forma en que nos comunicamos y como integramos servicios, por este motivo el diplomado tomado como modalidad de grado en la Universidad Nacional Abierta y a Distancia "UNAD" ofrece la oportunidad de que sus egresados puedan aprender los principios básicos de enrutamiento y generen bases para seguir en una carrera enfocada en las telecomunicaciones a través de la implementación de simuladores apoyados en el desarrollo de prácticas, evaluaciones y contenidos propios del portal Netacad. En Diplomado estaba dividido en el módulo CCNA1 el cual permite conocer los pilares básicos de las redes y el módulo CCNA2 que permitió traer a la práctica los principios básicos de routing y switching. En este proyecto se pondrá en práctica algunos de los contenidos abordados durante el curso los cuales nos trasladan a un escenario real que permite evaluar los conocimientos adquiridos y generar una experiencia de algunos posibles casos que se pudieran presentar en un entorno laboral otorgando un valor adicional al estudiante de Ingeniería generado en la práctica y en la construcción de nuevo conocimiento basado en la investigación y soportando en los contenidos analizados.

PALABRAS CLAVE: Ingeniería, routing, switching, Diplomado, enrutamiento

#### ABSTRACT

Today, technology is a fundamental part of our world since everything we do has changed drastically, becoming a luxury and becoming a basic necessity. It is important to highlight that a large part of the technological advance lies in the modernization of the way in which we communicate and how we integrate services, for this reason the diploma taken as a degree modality at the National Open and Distance University "UNAD" offers the opportunity for Its graduates can learn the basic principles of routing and generate bases to continue in a career focused on telecommunications through the implementation of simulators supported by the development of practices, evaluations and content of the Netacad portal. In Diploma it was divided into the CCNA1 module which allows to know the basic pillars of the networks and the CCNA2 module that allowed to implement the basic principles of routing and switching. In this project, some of the contents addressed during the course will be put into practice, which will take us to a real scenario that allows us to evaluate the knowledge acquired and generate an experience of some possible cases that could occur in a work environment, giving additional value to the Engineering student generated in practice and in the construction of new knowledge based on research and supporting the analyzed contents.

PALABRAS CLAVE: Engineering, routing, switching, routing

## 1. INTRODUCCIÓN

El diplomado de profundización Cisco, permite explorar y aplicar los contenidos aprendidos durante el análisis y prácticas de las temáticas desarrolladas en los módulos CCNA1 y CCNA2 en los cuales se conocen los principios de las redes y los principios de routing y switching con lo que se analizará dos escenarios donde se involucra la investigación y la puesta en práctica de los conocimientos adquiridos.

Para los ejercicios se aplicaron las técnicas convenientes para que permitiera su comprensión, solución y generación de nuevo conocimiento basado en la práctica en aspectos o equipos como routers, switches, servidores, seguridad en los dispositivos, routning, Vlans, Protocolo OSPF, NAT, DHCP, Listas de control de acceso (ACL) entre otros principios que acoplados ilustran perfectamente un pequeño escenario real de una red con varios dispositivos y manejo de protocolos de enrutamiento.

### 2. OBJETIVOS

#### 2.1 OBJETIVO GENERAL

Implementar todos los conocimientos adquiridos durante el desarrollo del curso para resolver apropiadamente los 2 escenarios propuestos.

### 2.2 OBJETIVOS ESPECÍFICOS

- Identificar dispositivos y establecer la conexión de la red
- Inicializar los dispositivos y configurar los parámetros básicos de enrutamiento y seguridad.
- Aplicar los protocolos EIGRP y OSPF según corresponda o solicite.
- Implementar el uso de NAT y DHCP en los dispositivos
- Implementar y gestionar el uso de VLANS
- Configurar la restricción de los equipos a través de la implementación de ACL (listas de control de acceso)
- Cumplir con lo solicitado en materia de conectividad en los diferentes puntos de la red.

### 3. DESARROLLO DEL PROYECTO

Durante el desarrollo de los dos escenarios se puede evidenciar la importancia que tiene saber distribuir la red de manera eficiente, aplicando correctamente los protocolos de enrutamiento que garanticen la convergencia de la red y la implementación de la seguridad que en parte es dada por las contraseñas establecidas en cada dispositivo, pero se complementa con el uso eficiente de VLANs y Listas de control de acceso (ACL).

#### 3.1 Escenario 1

En este escenario se puede evidenciar la importancia del uso de protocolos de enrutamiento, para el caso EIGRP ya que facilita la convergencia de la red y disminuye el tráfico no deseado. De igual forma se puede apreciar como las listas de acceso proporcionan una regulación efectiva en la red.

#### Descripción del problema

Una empresa posee sucursales distribuidas en las ciudades de Bogotá, Medellín y Cali en donde el estudiante será el administrador de la red, el cual deberá configurar e interconectar entre sí cada uno de los dispositivos que forman parte del escenario, acorde con los lineamientos establecidos para el direccionamiento IP, protocolos de enrutamiento y demás aspectos que forman parte de la topología de red.

Los requerimientos solicitados son los siguientes:

**Parte 1:** Para el direccionamiento IP debe definirse una dirección de acuerdo con el número de hosts requeridos.

**Parte 2:** Considerar la asignación de los parámetros básicos y la detección de vecinos directamente conectados.

**Parte 3:** La red y subred establecidas deberán tener una interconexión total, todos los hosts deberán ser visibles y poder comunicarse entre ellos sin restricciones.

**Parte 4:** Implementar la seguridad en la red, se debe restringir el acceso y comunicación entre hosts de acuerdo con los requerimientos del administrador de red.

**Parte 5:** Comprobación total de los dispositivos y su funcionamiento en la red. **Parte 6:** Configuración final.

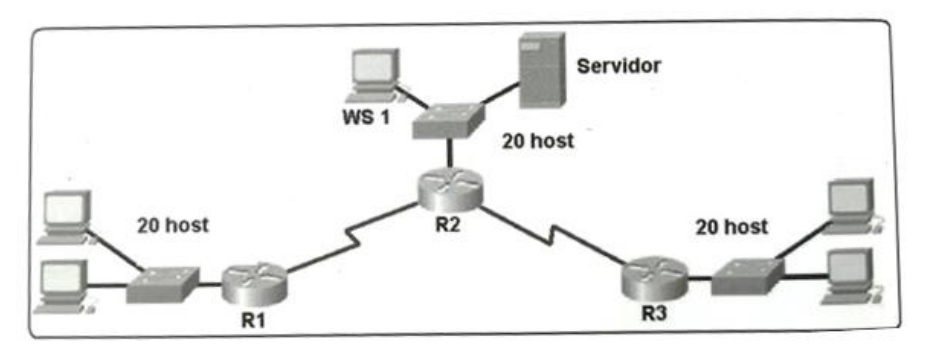

Figura 1. Diagrama de distribución de equipos

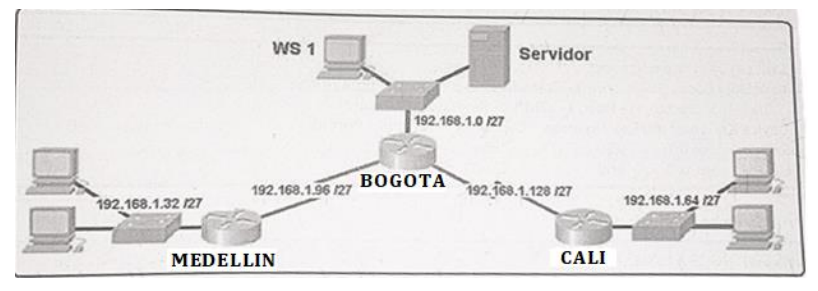

Figura 2. Esquema de red

#### Desarrollo

Diagrama e interconexión de componentes utilizando herramienta packet tracert para simular la red solicitada.

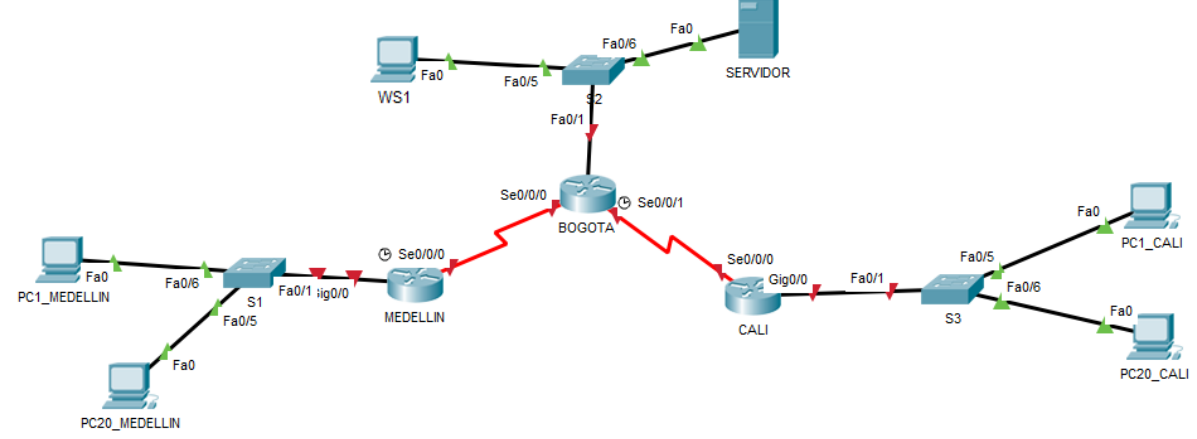

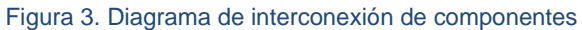

#### 3.1.1 Asignación de direcciones IP:

a) Se debe dividir (subnetear) la red creando una segmentación en ocho partes, para permitir crecimiento futuro de la red corporativa. Para el ejercicio tomaremos las primeras 5 subredes.

| Sub            | Subred        | Rango de Host               | Mascara         | Broadcast     |
|----------------|---------------|-----------------------------|-----------------|---------------|
| N°             |               |                             |                 |               |
| 1              | 192.168.1.0   | 192.168.1.1-192.168.1.30    | 255.255.255.224 | 192.168.1.31  |
| 2              | 192.168.1.32  | 192.168.1.33-192.168.1.62   | 255.255.255.224 | 192.168.1.63  |
| <mark>3</mark> | 192.168.1.64  | 192.168.1.65-192.168.1.94   | 255.255.255.224 | 192.168.1.95  |
| <mark>4</mark> | 192.168.1.96  | 192.168.1.97-192.168.1.126  | 255.255.255.224 | 192.168.1.127 |
| <mark>5</mark> | 192.168.1.128 | 192.168.1.129-192.168.1.158 | 255.255.255.224 | 192.168.1.159 |
| 6              | 192.168.1.160 | 192.168.1.161-192.168.1.190 | 255.255.255.224 | 192.168.1.191 |
| 7              | 192.168.1.192 | 192.168.1.193-192.168.1.222 | 255.255.255.224 | 192.168.1.223 |
| 8              | 192.168.1.224 | 192.168.1.225-192.168.1.254 | 255.255.255.224 | 192.168.1.255 |

b) Asignar una dirección IP a la red: Asignamos una de las subredes a cada tramo de la red.

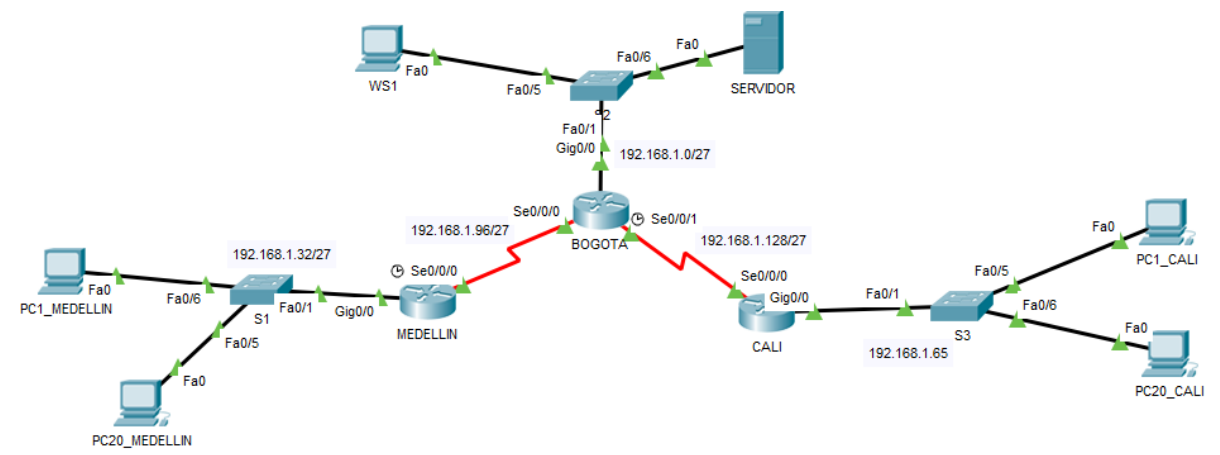

Figura 4 Asignación de direcciones IP

#### 3.1.2 Configuración básica:

|                 | 1          |               | 1               |              |
|-----------------|------------|---------------|-----------------|--------------|
| DISPOSITIVO     | INTERFAZ   | DIRECCIÓN     | MASCARA         | GATEWAY      |
|                 |            | IP            |                 |              |
| Router MEDELLIN | S0/0/0 DCE | 192.168.1.97  | 255.255.255.224 |              |
|                 | G0/0       | 192.168.1.33  | 255.255.255.224 |              |
| Router BOGOTA   | S0/0/0     | 192.168.1.98  | 255.255.255.224 |              |
|                 | S0/0/1 DCE | 192.168.1.129 | 255.255.255.224 |              |
|                 | G0/0       | 192.168.1.1   | 255.255.255.224 |              |
| Router CALI     | S0/0/0     | 192.168.1.130 | 255.255.255.224 |              |
|                 | G0/0       | 192.168.1.65  | 255.255.255.224 |              |
| PC1_MEDELLIN    | FA0/1      | 192.168.1.34  | 255.255.255.224 | 192.168.1.33 |
| PC20_MEDELLIN   | FA0/1      | 192.168.1.53  | 255.255.255.224 | 192.168.1.33 |
| WS1             | FA0/1      | 192.168.1.2   | 255.255.255.224 | 192.168.1.1  |
| SERVIDOR        | FA0/1      | 192.168.1.21  | 255.255.255.224 | 192.168.1.1  |
| PC1_CALI        | FA0/1      | 192.168.1.66  | 255.255.255.224 | 192.168.1.65 |
| PC20_CALI       | FA0/1      | 192.168.1.85  | 255.255.255.224 | 192.168.1.65 |

a. Tabla de direccionamiento IP en base al modelo: En este paso se realiza la asignación del direccionamiento a la red para cada dispositivo e interfaz.

b. Configuración De Dispositivos: Se realiza la configuración lógica a los routers, swtiches y host de acuerdo con la tabla de direccionamiento y los parámetros de seguridad solicitados, de igual forma se valida tablas de enrutamiento y vecinos.

| ROUTERS                   |                           |                           |  |  |  |
|---------------------------|---------------------------|---------------------------|--|--|--|
| MEDELLIN                  | BOGOTA                    | CALI                      |  |  |  |
| no ip domain-lookup       | no ip domain-lookup       | no ip domain-lookup       |  |  |  |
| hostname MEDELLIN         | hostname BOGOTA           | hostname CALI             |  |  |  |
| service password-         | service password-         | service password-         |  |  |  |
| encryption                | encryption                | encryption                |  |  |  |
| enable secret class       | enable secret class       | enable secret class       |  |  |  |
| banner motd %Prohibido el | banner motd %Prohibido el | banner motd %Prohibido el |  |  |  |
| acceso no autorizado a    | acceso no autorizado a    | acceso no autorizado a    |  |  |  |
| este dispositivo%         | este dispositivo%         | este dispositivo%         |  |  |  |
| line con 0                | line con 0                | line con 0                |  |  |  |
| password cisco            | password cisco            | password cisco            |  |  |  |
| login                     | login                     | login                     |  |  |  |
| line vty 0 15             | line vty 0 15             | line vty 0 15             |  |  |  |

| nassword cisco          | nassword cisco           | nassword cisco           |
|-------------------------|--------------------------|--------------------------|
|                         |                          |                          |
| loggin synchronous      | loggin synchronous       | loggin synchronous       |
| login                   | login                    | login                    |
| exit                    | exit                     | exit                     |
| interface g0/0          | interface g0/0           | interface g0/0           |
| ip address 192.168.1.33 | ip address 192.168.1.1   | ip address 192.168.1.65  |
| 255.255.255.224         | 255.255.255.224          | 255.255.255.224          |
| no sh                   | no sh                    | no sh                    |
| interface S0/0/0        | interface S0/0/0         | interface S0/0/0         |
| ip address 192.168.1.97 | ip address 192.168.1.98  | ip address 192.168.1.130 |
| 255.255.255.224         | 255.255.255.224          | 255.255.255.224          |
| no sh                   | no sh                    | no sh                    |
| exit                    | interface S0/0/1         | exit                     |
| exit                    | ip address 192.168.1.129 | exit                     |
| copy running-config     | 255.255.255.224          | copy running-config      |
| startup-config          | no sh                    | startup-config           |
|                         | exit                     |                          |
|                         | exit                     |                          |
|                         | copy running-config      |                          |
|                         | startup-config           |                          |

|                           | SWITCHES                  |                                        |
|---------------------------|---------------------------|----------------------------------------|
| S1                        | S2                        | S3                                     |
| no ip domain-lookup       | no ip domain-lookup       | no ip domain-lookup                    |
| hostname S1               | hostname S2               | hostname                               |
| service password-         | service password-         | SbuBUCARAMANGA                         |
| encryption                | encryption                | service password-                      |
| enable secret class       | enable secret class       | encryption                             |
| banner motd %Prohibido el | banner motd %Prohibido el | enable secret class                    |
| acceso no autorizado a    | acceso no autorizado a    | banner motd %Prohibido el              |
| este dispositivo%         | este dispositivo%         | acceso no autorizado a                 |
| line con 0                | line con 0                | este dispositivo%                      |
| password cisco            | password cisco            | line con 0                             |
| login                     | login                     | password cisco                         |
| loggin synchronous        | loggin synchronous        | login                                  |
| line vty 0 15             | line vty 0 15             | loggin synchronous                     |
| password cisco            | password cisco            | line vty 0 15                          |
| loggin synchronous        | loggin synchronous        | password cisco                         |
| login                     | login                     | loggin synchronous                     |
| exit                      | exit                      | login                                  |
| exit                      | exit                      | exit                                   |
| copy running-config       | copy running-config       | exit                                   |
| startup-config            | startup-config            | copy running-config startup-<br>config |

#### Configuración de Host

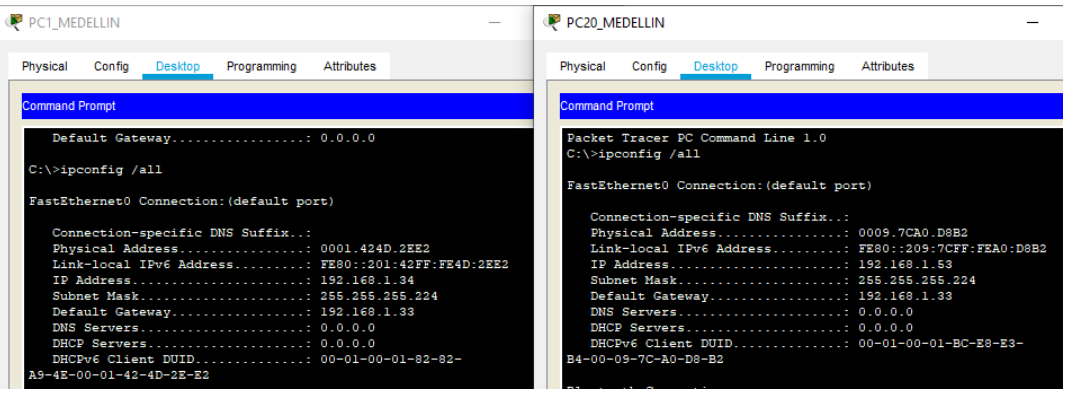

Figura 5 Configuración IP equipos de Medellín

| 🥙 WS1                                                                                             | - C Revidor                                                                                           | - 🗆                   |
|---------------------------------------------------------------------------------------------------|----------------------------------------------------------------------------------------------------|-----------------------|
| Physical Config Desktop Programming Attributes Command Prompt                                     | Physical Config Services <u>Desktop</u> Programming Attributes Command Prompt                         | х                     |
| Packet Tracer PC Command Line 1.0<br>C:\>ipconfig /all<br>FastEthernet0 Connection:(default port) | Packet Tracer SERVER Command Line 1.0<br>C:\>ipconfig /all<br>FastEthernet0 Connection:(default port) |                       |
| Connection-specific DNS Suffix.:<br>Physical Address                                              | Connection-specific DNS Suffix:<br>Physical Address                                                   | 9C39<br>-D7-00-D0-D3- |

Figura 6 Configuración IP WS1 y Servidor

| PC1_CALI                                               |                   | ₹ PC20_CALI                                            | - 0       |
|--------------------------------------------------------|-------------------|--------------------------------------------------------|-----------|
| Physical Config Desktop Programming Attributes         |                   | Physical Config Desktop Programming Attributes         |           |
| Command Prompt                                         |                   | Command Prompt                                         |           |
| Packet Tracer PC Command Line 1.0<br>C:\>ipconfig /all |                   | Packet Tracer PC Command Line 1.0<br>C:\>ipconfig /all |           |
| FastEthernet0 Connection:(default port)                |                   | FastEthernet0 Connection:(default port)                |           |
| Connection-specific DNS Suffix:                        |                   | Connection-specific DNS Suffix:                        |           |
| Physical Address 000C.CFAD.CBA                         | 4                 | Physical Address 0030.A339.4B1C                        |           |
| Link-local IPv6 Address FE80::20C:CFF                  | F:FEAD:CBA4       | Link-local IPv6 Address FE80::230:A3FF:FE39:41         | BIC       |
| IP Address 192.168.1.66                                |                   | IP Address 192.168.1.85                                |           |
| Subnet Mask 255.255.25                                 | 24                | Subnet Mask 255.255.255.224                            |           |
| Default Gateway 192.168.1.65                           |                   | Default Gateway 192.168.1.65                           |           |
| DNS Servers                                            |                   | DNS Servers                                            |           |
| DHCPv6 Client DUID : 00-01-00-01-00                    | 3-52-E6-3E-00-0C- | DHCPv6 Client DUID : 00-01-00-01-12-B7-A9-3            | A9-00-30- |
| CF-AD-CB-A4                                            |                   | A3-39-4B-1C                                            |           |
|                                                        |                   |                                                        |           |

Figura 7 Configuración IP equipos de Cali

c. Revisión tablas de enrutamiento y balanceo: Se realiza la revisión de las tablas de enrutamiento de los routers así como validación entre dispositivos vecinos.

| Physi                                 | cal Config <u>CLI</u> Attribut                                                                                                    | tes                                                                                                    |                                                                             |                             |                   |   |
|---------------------------------------|----------------------------------------------------------------------------------------------------|----------------------------------------------------------------------------------------------------|-----------------------------------------------------------------------------|-----------------------------|-------------------|---|
|                                       | K                                                                                                    | DS Command Line Interface                                                                                                    |                                                                             |                             |                   |   |
| Dac                                   | suord:                                                                                                    |                                                                                                    |                                                                             |                             |                   | ^ |
| ras                                   | Sword.                                                                                                    |                                                                                                    |                                                                             |                             |                   |   |
| MED                                   | ELLIN>en                                                                                                    |                                                                                                    |                                                                             |                             |                   |   |
| Pas                                   | sword:                                                                                                    |                                                                                                    |                                                                             |                             |                   |   |
| MED                                   | ELLIN#show ip route                                                                                                    |                                                                                                    |                                                                             |                             |                   |   |
| Cod                                   | es: L - local, C - conne                                                                                                    | ected, S - static, H                                                                                                    | A - RIP, M -                                                                | mobi                        | le, B -           |   |
| BGP                                   | -                                                                                                    |                                                                                                    |                                                                             |                             |                   |   |
|                                       | D - EIGRP, EX - EIGR                                                                                                    | (Pexternal, 0 - OSP                                                                                                    | PF, IA - OSPE                                                               | int                         | er area           |   |
|                                       | El - OSPF external t                                                                                                    | when 1 E2 - OSPF ex                                                                                                    | ternal type                                                                 | 2 E                         | - RGP             |   |
|                                       | i - TS-TS I.I - TS-T                                                                                                    | IS level-1. L2 - IS-                                                                                                    | IS level-2,                                                                 | ia -                        | IS-IS             |   |
|                                       |                                                                                                    |                                                                                                    |                                                                             |                             |                   |   |
| int                                   | er area                                                                                                    | ,                                                                                                    |                                                                             |                             |                   |   |
| int                                   | er area<br>* - candidate defaul                                                                                                    | t, U - per-user sta                                                                                                    | atic route, c                                                               | - 0                         | DR                |   |
| int                                   | er area<br>* - candidate defaul<br>P - periodic downloa                                                                                                    | , U - per-user sta<br>aded static route                                                                                                    | atic route, c                                                               | - 0                         | DR                |   |
| int<br>Gat                            | er area<br>* - candidate defaul<br>P - periodic downloa<br>eway of last resort is n                                                                                                    | it, U - per-user sta<br>aded static route<br>not set                                                                                                    | atic route, c                                                               | o - 0                       | DR                |   |
| int<br>Gat                            | er area<br>* - candidate defaul<br>P - periodic downloa<br>eway of last resort is n<br>192 168 1 0/24 is vari                                                                                   | ut, U - per-user sta<br>aded static route<br>not set                                                                                                    | atic route, o                                                               | ) - 0                       | DR                |   |
| int<br>Gat<br>C                       | <pre>er area  * - candidate defaul  P - periodic downloa eway of last resort is r 192.168.1.0/24 is vari 192.168.1.32/27 is</pre>                                                               | t, U - per-user sta<br>ded static route<br>not set<br>ably subnetted, 4 s<br>directly connected,                                                                                          | atic route, c<br>subnets, 2 ma<br>GigabitEthe                               | sks                         | DR<br>:0/0        |   |
| int<br>Gat<br>C<br>L                  | <pre>er area  * - candidate defaul  P - periodic downloa eway of last resort is veri  192.168.1.0/24 is veri  192.168.1.33/22 is</pre>                                                          | <pre>.t, U - per-user sta<br/>ided static route<br/>not set<br/>.ably subnetted, 4 s<br/>directly connected,<br/>directly connected,</pre>                                                | atic route, c<br>subnets, 2 ma<br>GigabitEthe<br>GigabitEthe                | sks<br>rnet                 | DR<br>0/0<br>0/0  |   |
| Gat<br>C<br>C<br>C                    | <pre>er area * - candidate defaul P - periodic downloa eway of last resort is r 192.168.1.0/24 is vari 192.168.1.32/27 is 192.168.1.32/23 is 192.168.1.96/27 is</pre>                           | t, U - per-user sta<br>ided static route<br>not set<br>ably subnetted, 4 s<br>directly connected,<br>directly connected,<br>directly connected,                                           | atic route, c<br>subnets, 2 ma<br>GigabitEthe<br>Serial0/0/0                | o - C<br>asks<br>ernet      | DR<br>0/0<br>0/0  |   |
| Gat<br>Gat<br>C<br>L<br>C<br>L        | <pre>er area  * - candidate defaul  P - periodic downloa eway of last resort is r  192.168.1.0/24 is vari  192.168.1.32/27 is  192.168.1.33/32 is  192.168.1.96/27 is  192.168.1.97/32 is</pre> | t, U - per-user sta<br>ded static route<br>not set<br>ably subnetted, 4 s<br>directly connected,<br>directly connected,<br>directly connected,<br>directly connected,                     | atic route, c<br>subnets, 2 ma<br>GigabitEthe<br>Serial0/0/0<br>Serial0/0/0 | o - 0<br>asks<br>ernet<br>) | DR<br>0/0<br>0/0  |   |
| Gat<br>Gat<br>C<br>L<br>C<br>L<br>MED | <pre>er area * - candidate defaul P - periodic downloa eway of last resort is r 192.160.1.0/24 is vari 192.160.1.32/27 is 192.160.1.33/32 is 192.160.1.96/27 is 192.160.1.97/32 is ELLIN#</pre> | t, U - per-user sta<br>ided static route<br>not set<br>ably subnetted, 4 s<br>directly connected,<br>directly connected,<br>directly connected,                                           | atic route, c<br>subnets, 2 ma<br>GigabitEthe<br>Serial0/0/0<br>Serial0/0/0 | sks<br>ernet                | 0/0<br>0/0        | ۲ |
| Gat<br>Gat<br>C<br>L<br>MED           | er area<br>* - candidate defaul<br>P - periodic downloa<br>eway of last resort is r<br>192.168.1.0/24 is vari<br>192.168.1.32/27 is<br>192.168.1.33/32 is<br>192.168.1.97/32 is<br>ELLIN#       | <pre>it, U - per-user sta<br/>ided static route<br/>not set<br/>ably subnetted, 4 s<br/>directly connected,<br/>directly connected,<br/>directly connected,<br/>directly connected,</pre> | subnets, 2 ma<br>GigabitEthe<br>Serial0/0/0<br>Serial0/0/0                  | o - O                       | DR<br>.0/0<br>0/0 | < |

Figura 8 Tabla de enrutamiento router Medellín

| nysica |                         | Auributes    |                       |             |        |         |   |
|--------|-------------------------|--------------|-----------------------|-------------|--------|---------|---|
|        |                         | IOS Co       | ommand Line Interface |             |        |         |   |
| BOGO   | TA>en                   |              |                       |             |        |         | ^ |
| Pass   | word:                   |              |                       |             |        |         |   |
| BOGO   | TA#show ip rout         | e            |                       |             |        |         |   |
| Code   | s: L - local, C         | - connected  | d, S - static, R      | - RIP, M -  | mobil  | le, B - |   |
| BGP    |                         |              |                       |             |        |         |   |
|        | D - EIGRP, E            | X - EIGRP ex | xternal, O - OSPE     | F, IA - OSP | F inte | er area |   |
|        | N1 - OSPF NS            | SA external  | type 1, N2 - OSE      | PF NSSA ext | ernal  | type 2  |   |
|        | EI - OSPF ex            | ternai type  | 1, E2 - OSPF ext      | cernal type | 2, E   | - EGP   |   |
| inte   | r area                  | 13-13 1      | ever-1, 52 - 15-1     | is rever-2, | Ia -   | 10-10   |   |
| 1      | * - candidat            | e default. N | U - per-user stat     | ic route.   | o - 0I | DR      |   |
|        | <pre>P - periodic</pre> | downloaded   | static route          | ,           |        |         |   |
|        |                         |              |                       |             |        |         |   |
| Gate   | way of last res         | ort is not : | set                   |             |        |         |   |
|        | 192.168.1.0/24          | is variably  | y subnetted, 6 su     | ubnets, 2 m | asks   |         |   |
| С      | 192.168.1.0             | /27 is dire  | ctly connected, G     | GigabitEthe | rnet0/ | 0       |   |
| L      | 192.168.1.1             | /32 is dire  | ctly connected, G     | €igabitEthe | rnet0/ | 0       |   |
| С      | 192.168.1.9             | 6/27 is dire | ectly connected,      | Serial0/0/  | 0      |         |   |
| L      | 192.168.1.9             | 8/32 is dir  | ectly connected,      | Serial0/0/  | 0      |         |   |
| C .    | 192.168.1.1             | .28/27 is di | rectly connected,     | Serial0/0   | /1     |         |   |
| ь      | 192.168.1.1             | 29/32 15 di  | rectry connected,     | serial0/0   | /1     |         |   |
| BOGO   | TA#                     |              |                       |             |        |         | ¥ |
|        | -                       |              |                       |             |        |         |   |
|        | An and OIL famous       |              |                       | 0           |        | Deete   |   |

Figura 9 Tabla de enrutamiento router Bogotá

| R CALI                                                                                                    | -                                          |                                     | × |
|----------------------------------------------------------------------------------------------------|--------------------------------------------|-------------------------------------|---|
| Physical Config CLI Attributes                                                                                                    |                                            |                                     |   |
| IOS Command Line Interface                                                                                                    |                                            |                                     |   |
| Prohibido el acceso no autorizado a este dispositivo                                                                                                    |                                            |                                     | ^ |
| User Access Verification                                                                                                    |                                            |                                     |   |
| Password:                                                                                                    |                                            |                                     |   |
| CALI>en                                                                                                    |                                            |                                     |   |
| Password:<br>CALI#show ip route                                                                                                    |                                            |                                     |   |
| Codes: L - local, C - connected, S - static, R - RIP, M<br>BGP                                                                                                    | [ - mobil                                  | le, B -                             |   |
| D - EIGRP, EX - EIGRP external, O - OSPF, IA - O<br>N1 - OSPF NSSA external type 1, N2 - OSPF NSSA<br>E1 - OSPF external type 1, E2 - OSPF external ty<br>i - IS-IS, L1 - IS-IS level-1, L2 - IS-IS level-                                                                   | SPF inte<br>external<br>pe 2, E<br>2, ia - | er area<br>type 2<br>- EGP<br>IS-IS |   |
| <pre>inter area  * - candidate default, U - per-user static route  P - periodic downloaded static route</pre>                                                                                                    | , o - OI                                   | )R                                  |   |
| Gateway of last resort is not set                                                                                                    |                                            |                                     |   |
| <pre>192.168.1.0/24 is variably subnetted, 4 subnets, 2 C 192.168.1.64/27 is directly connected, GigabitE L 192.168.1.65/32 is directly connected, GigabitE C 192.168.1.128/27 is directly connected, SerialO L 192.168.1.130/32 is directly connected, SerialO course</pre> | masks<br>thernet(<br>/0/0<br>/0/0          | )/0<br>)/0                          | × |
| Ctri+F6 to exit CLI focus                                                                                                    | ору                                        | Paste                               | • |
| Пор                                                                                                    |                                            |                                     |   |
| Figura 10 Tabla de enrutamiento rou                                                                                                    | uter Ca                                    | ali                                 |   |

d. Diagnóstico de vecinos con el comando cdp: En este paso podemos validar los dispositivos vecinos a cada router

| CALI                                      |                                                                                                    |                                                                           |                                                                         | _                                                        |                                |   |
|-------------------------------------------|----------------------------------------------------------------------------------------------------|---------------------------------------------------------------------------|-------------------------------------------------------------------------|----------------------------------------------------------|--------------------------------|---|
| Physical Co                               | n fig <u>CLI</u> Attribu                                                                           | tes                                                                       |                                                                         |                                                          |                                |   |
|                                           |                                                                                                    | OS Command Lin                                                            | e Interface                                                             |                                                          |                                |   |
| Nl -<br>El -<br>inter area<br>* -<br>P -  | - OSPF NSSA exter<br>- OSPF external t<br>IS-IS, L1 - IS-1<br>candidate defaul<br>periodic downloa | rnal type 1,<br>ype 1, E2 -<br>IS level-1,<br>It, U - per-<br>aded static | N2 - OSPF NS<br>OSPF externa<br>L2 - IS-IS le<br>user static r<br>route | SA external<br>l type 2, E<br>vel-2, ia -<br>oute, o - O | type 2<br>- EGP<br>IS-IS<br>DR | ^ |
| Gateway of                                | last resort is r                                                                                   | not set                                                                   |                                                                         |                                                          |                                |   |
| C 192<br>L 192<br>C 192<br>L 192<br>L 192 | 2.168.1.64/27 is<br>2.168.1.65/32 is<br>2.168.1.128/27 is<br>2.168.1.130/32 is                     | directly co<br>directly co<br>s directly co<br>s directly co              | nnected, Giga<br>nnected, Giga<br>connected, Ser<br>connected, Ser      | bitEthernet<br>bitEthernet<br>ial0/0/0<br>ial0/0/0       | 0/0<br>0/0                     |   |
| CALI#show (<br>CALI#show (                | cdp ne<br>cdp neighbors                                                                            |                                                                           |                                                                         |                                                          |                                |   |
| Capability<br>Bridge                      | Codes: R - Route                                                                                   | er, T - Tran                                                              | s Bridge, B -                                                           | Source Rou                                               | te                             |   |
| Phone<br>Device ID                        | S - Swite                                                                                          | n, н - ноst<br>Holdtme                                                    | Capability                                                              | - Repeater                                               | , P -<br>Port                  |   |
| ID<br>BOGOTA                              | Ser 0/0/0                                                                                          | 142                                                                       | R                                                                       | C1900                                                    | Ser                            | l |
| 0/0/1<br>S3                               | Gig 0/0                                                                                            | 142                                                                       | s                                                                       | 2960                                                     | Fas                            |   |
| 0/1<br>CALI#                              |                                                                                                    |                                                                           |                                                                         |                                                          |                                | ~ |

Figura 11 Revisión de vecinos router Cali

| BOGOTA                              |                         |                        |             |               | -           |        | > |
|-------------------------------------|-------------------------|------------------------|-------------|---------------|-------------|--------|---|
| Physical Con                        | Ifig CLI                | Attributes             |             |               |             |        |   |
|                                     |                         | IOS C                  | ommand Line | Interface     |             |        |   |
| Gateway of                          | last resor              | t is not               | set         |               |             |        | ^ |
|                                     |                         |                        |             |               |             |        |   |
| 192.16                              | 8.1.0/24 i              | s variabl              | y subnett   | ed, 6 subnets | s, 2 masks  |        |   |
| C 192                               | .168.1.0/2              | 7 is dire              | ctly conn   | ected, Gigabi | tEthernet0/ | 0      |   |
| L 192                               | .168.1.1/3              | 2 is dire              | ctly conn   | ected, Gigabi | tEthernet0/ | 0      |   |
| L 192                               | 160 1 60/               | 2/ 15 d1r<br>22 is di- | ectry con   | nected, Seria | 10/0/0      |        |   |
| L 192                               | 160.1.38/               | 32 15 dlf<br>/27 is di | rectly con  | nected, seria | -10/0/1     |        |   |
| T. 192                              | 168 1 129               | /32 is di              | rectly co   | nnected, Seri | a10/0/1     |        |   |
|                                     |                         | ,                      | ,           | ,             |             |        |   |
| BOGOTA#show<br>Capability<br>Bridge | cdp neigh<br>Codes: R - | Bors<br>Router,        | T - Trans   | Bridge, B -   | Source Rout | e<br>D |   |
| Phone                               | 5 -                     | Switcen,               | n - nost,   | I - IGHP, I   | - Repeater, | P -    |   |
| Device ID<br>ID                     | Local In                | trfce H                | oldtme      | Capability    | Platform    | Port   |   |
| CALI                                | Ser 0/0/                | 1                      | 134         | R             | C1900       | Ser    |   |
| 0/0/0                               |                         |                        |             |               |             |        |   |
| MEDELLIN                            | Ser 0/0/                | 0                      | 163         | R             | C1900       | Ser    |   |
| 0/0/0                               |                         |                        |             |               |             |        |   |
| S2                                  | Gig 0/0                 |                        | 163         | S             | 2960        | Fas    |   |
| 0/1                                 |                         |                        |             |               |             |        |   |
| BOGOTA#                             |                         |                        |             |               |             |        | ~ |
| Ctrl+F6 to exit CL                  | l focus                 |                        |             |               | Copy        | Paste  |   |
|                                     |                         |                        |             |               |             |        |   |
|                                     |                         |                        |             |               |             |        |   |
| Ten                                 |                         |                        |             |               |             |        |   |
| iop                                 |                         |                        |             |               |             |        |   |

Figura 12 Revisión de vecinos router Bogotá

| REDELLIN                                             |                                                                                                    |                              |                        | -           |       | > |  |
|------------------------------------------------------|----------------------------------------------------------------------------------------------------|------------------------------|------------------------|-------------|-------|---|--|
| Physical Con                                         | fig <u>CLI</u> Attribut                                                                                                    | es                           |                        |             |       |   |  |
|                                                      | ю                                                                                                    | OS Command Line              | e Interface            |             |       |   |  |
| inter area<br>* - (<br>P - )                         | candidate defaul<br>periodic downloa                                                                                                    | t, U - per-u<br>ded static : | user static r<br>route | oute, o - 0 | DR    | ^ |  |
| Gateway of 3                                         | last resort is n                                                                                                    | ot set                       |                        |             |       |   |  |
| 192.160<br>C 192<br>L 192<br>C 192<br>L 192<br>L 192 | <pre>192.168.1.0/24 is variably subnetted, 4 subnets, 2 masks<br/>C 192.168.1.32/27 is directly connected, GigabitEthernet0/0<br/>L 192.168.1.33/32 is directly connected, GigabitEthernet0/0<br/>C 192.168.1.96/27 is directly connected, Serial0/0/0<br/>L 192.168.1.97/32 is directly connected, Serial0/0/0</pre> |                              |                        |             |       |   |  |
| MEDELLIN#sh<br>MEDELLIN#sh<br>Capability (<br>Bridge | ow cdp nei<br>ow cdp neighbors<br>Codes: R - Route                                                                                                    | er, T - Trans                | s Bridge, B -          | Source Rou  | te    |   |  |
|                                                      | S - Swite                                                                                                    | h, H - Host,                 | , I - IGMP, r          | - Repeater  | , p - |   |  |
| Device ID<br>ID                                      | Local Intrfce                                                                                                    | Holdtme                      | Capability             | Platform    | Port  |   |  |
| BOGOTA                                               | Ser 0/0/0                                                                                                    | 169                          | R                      | C1900       | Ser   |   |  |
| S1<br>0/1                                            | Gig 0/0                                                                                                    | 173                          | s                      | 2960        | Fas   | J |  |
| Ctrl+F6 to exit CLI                                  | focus                                                                                                    |                              | [                      | Сору        | Paste | • |  |
| Тор                                                  |                                                                                                    |                              |                        |             |       |   |  |

Figura 13 Revisión de vecinos router Medellín

e. Validación de conectividad en cada tramo de la red: Se realiza prueba ping a las subredes de Medellín Bogotá y Cali para probar conectividad, pero aún los equipos no tienen acceso a redes externas debido a que los routers no tienen cargadas las rutas en las tablas de enrutamiento.

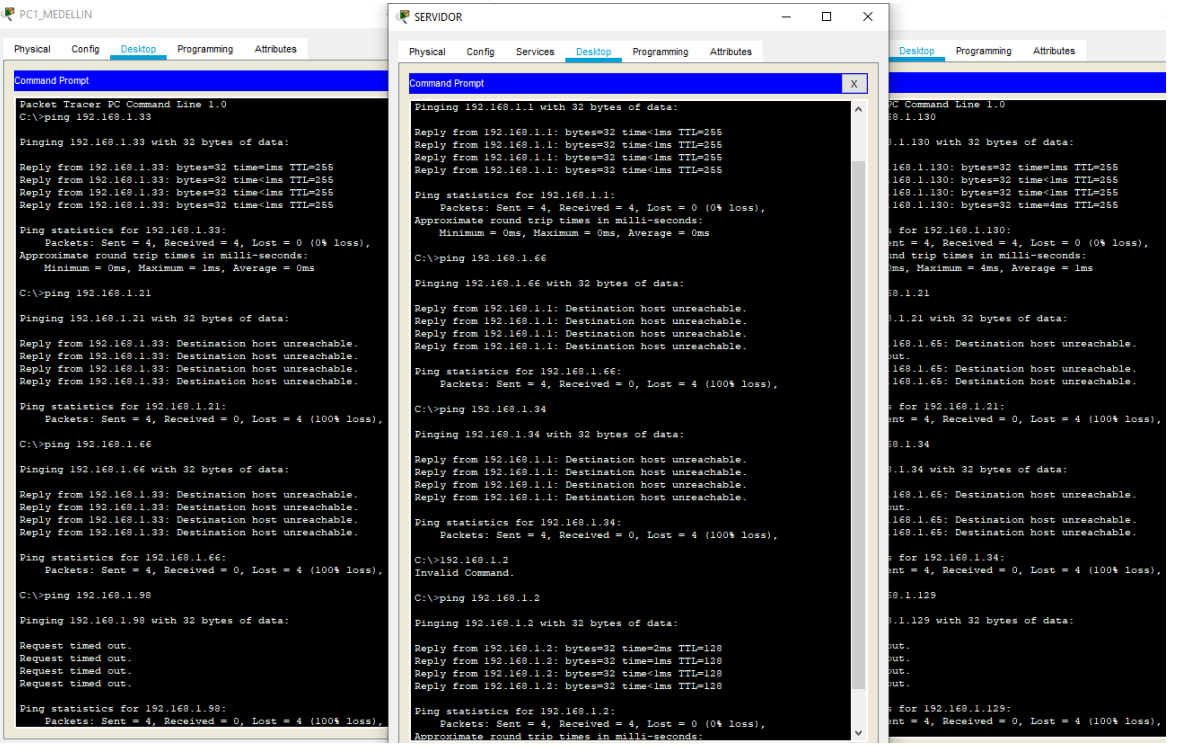

Figura 14 Pruebas ping Host a diferentes tramos de la red

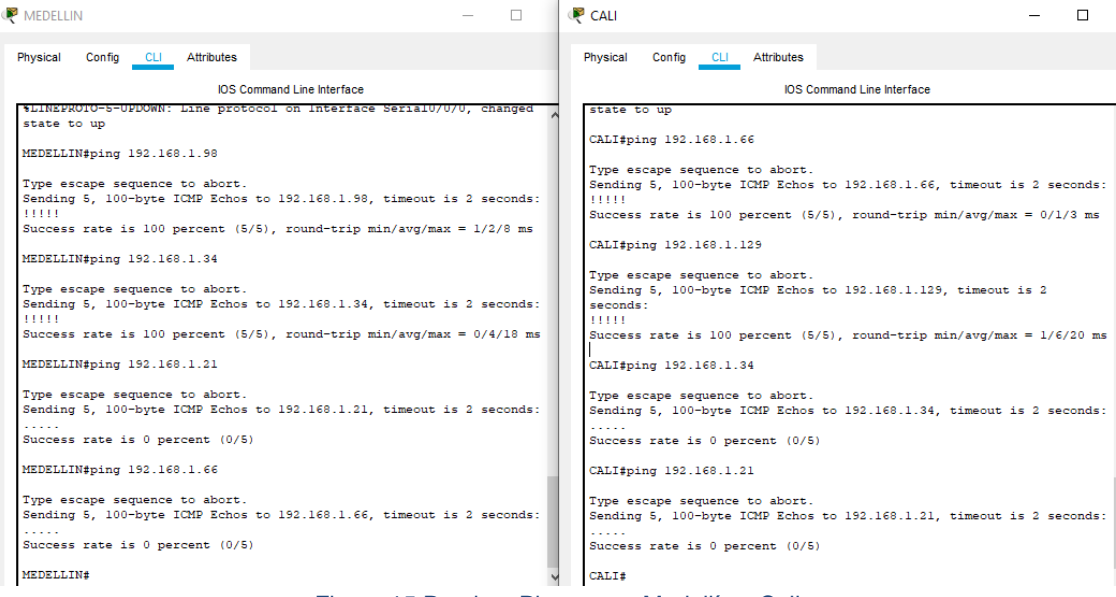

Figura 15 Pruebas Ping router Medellín y Cali

| BOGOTA                                                                     |                        |          |               |          | _         |         |
|----------------------------------------------------------------------------|------------------------|----------|---------------|----------|-----------|---------|
| Physical Config CLI                                                        | Attributes             |          |               |          |           |         |
|                                                                            | IOS C                  | ommand L | ine Interface |          |           |         |
| Type escape sequence<br>Sending 5, 100-byte I<br>seconds:<br>!!!!!         | to abort.<br>CMP Echos | to 192   | .168.1.12     | 29, time | out is 2  |         |
| Success rate is 100 p                                                      | ercent (5              | /5), ro  | und-trip      | min/avg, | /max = 2/ | 3/7 ms  |
| BOGOTA#ping 192.168.1                                                      | .21                    |          |               |          |           |         |
| Type escape sequence<br>Sending 5, 100-byte I<br>!!!!!                     | to abort.<br>CMP Echos | to 192   | .168.1.2      | l, timeo | ut is 2 s | econds: |
| Success rate is 100 p                                                      | ercent (5              | /5), ro  | und-trip      | min/avg, | /max = 0/ | 1/3 ms  |
| BOGOTA#ping 192.168.1                                                      | .34                    |          |               |          |           |         |
| Type escape sequence<br>Sending 5, 100-byte I<br><br>Success rate is 0 per | to abort.<br>CMP Echos | to 192   | .168.1.3      | 4, timeo | ut is 2 s | econds  |
| BOGOTA#ping 192.168.1                                                      | .66                    |          |               |          |           |         |
| Type escape sequence<br>Sending 5, 100-byte I<br><br>Success rate is 0 per | to abort.<br>CMP Echos | to 192   | .168.1.6      | 5, timeo | ut is 2 s | econds  |
| BOGOTA#                                                                    |                        |          |               |          |           |         |

Figura 16 Pruebas Ping router Bogotá

#### 3.1.3 Configuración de enrutamiento

a. Configuración EIGRP: Para que los dispositivos de capa 3 puedan tener un conocimiento amplio de la red se procede a configurar el protocolo EIGRP con el que se podrán compartir entre sí las tablas de enrutamiento y por tanto se tendrá acceso entre todos los dispositivos de la red

| ROUTER                 |                              |                              |  |  |  |  |  |
|------------------------|------------------------------|------------------------------|--|--|--|--|--|
| MEDELLIN               | BOGOTA                       | CALI                         |  |  |  |  |  |
| router eigrp 200       | router eigrp 200             | router eigrp 200             |  |  |  |  |  |
| network 192.168.1.32   | network 192.168.1.97         | network 192.168.1.129        |  |  |  |  |  |
| 0.0.0.31               | 0.0.0.31                     | 0.0.0.31                     |  |  |  |  |  |
| network 192.168.1.96   | network 192.168.1.128        | network 192.168.1.64         |  |  |  |  |  |
| 0.0.0.31               | 0.0.0.31                     | 0.0.0.31                     |  |  |  |  |  |
| no auto-summary        | network 192.168.1.0          | no auto-summary              |  |  |  |  |  |
| passive-interface g0/0 | 0.0.0.31                     | passive-interface g0/0       |  |  |  |  |  |
| exit                   | no auto-summary              | exit                         |  |  |  |  |  |
| exit                   | passive-interface g0/0       | exit                         |  |  |  |  |  |
| copy running-config    | exit                         | copy running-config startup- |  |  |  |  |  |
| startup-config         | exit                         | config                       |  |  |  |  |  |
|                        | copy running-config startup- |                              |  |  |  |  |  |
|                        | config                       |                              |  |  |  |  |  |

b. Verificación de dispositivos vecinos con EIGRP: En esta oportunidad se ejecuta el comando show ip EIGRP neighbors para conocer los dispositivos vecinos que operan bajo el protocolo EIGRP. Dicho comando se aplica para los 3 routers en donde se evidencia que están correctamente configurados con EIGRP

| R | MED          | DELLIN         | 1                 |                 |                 |     |               |                |              |      |          | -          | - |
|---|--------------|----------------|-------------------|-----------------|-----------------|-----|---------------|----------------|--------------|------|----------|------------|---|
|   | Physic       | cal            | Config            | CLI             | Attributes      |     |               |                |              |      |          |            |   |
|   |              |                |                   |                 |                 | 105 | S Comm        | and Line Inter | face         |      |          |            |   |
|   | MEDE<br>IP-E | ELLIN<br>EIGRP | ∏≢sh ip<br>∕neigh | ei ne<br>bors f | i<br>or process | 200 |               |                |              |      |          |            |   |
|   | н            | Addr           | ess               |                 | Interface       |     | Hold<br>(sec) | Uptime         | SRTT<br>(ms) | RTO  | Q<br>Cnt | Seq<br>Num |   |
|   | 0            | 192.           | 168.1.            | 98 .            | Se0/0/0         |     | 12            | 00:10:15       | 40           | 1000 | 0        | 5          |   |
|   | MEDI         | ELLIN          | ī#                |                 |                 |     |               |                |              |      |          |            |   |

Figura 17 Dispositivos vecinos router Medellín

| Ę | BOG                      | OTA                                          |                                 |                                 |                                |                          |                                  |                      | _      |
|---|--------------------------|----------------------------------------------|---------------------------------|---------------------------------|--------------------------------|--------------------------|----------------------------------|----------------------|--------|
|   | Physic                   | cal Config CLI                               | Attributes                      |                                 |                                |                          |                                  |                      |        |
|   |                          |                                              | 10                              | S Commar                        | nd Line Interf                 | ace                      |                                  |                      |        |
|   | BOGG                     | DTA#show ip ei n<br>SIGRP neighbors          | lei<br>for process 200          |                                 |                                |                          |                                  |                      |        |
|   | н<br>0<br>1              | Address<br>192.168.1.97<br>192.168.1.130     | Interface<br>Se0/0/0<br>Se0/0/1 | Hold (<br>(sec)<br>11 (<br>11 ( | Jptime<br>00:11:22<br>00:10:52 | SRTT<br>(ms)<br>40<br>40 | RTO Q<br>Cnt<br>1000 0<br>1000 0 | Sec<br>Nur<br>7<br>7 | H<br>n |
| P | CAL                      | Figu                                         | ura 18 Dispositivos             | s vecino                        | s router B                     | ogotá                    | _                                |                      |        |
|   | Physic                   | al Config CL                                 | Attributes                      |                                 |                                |                          |                                  |                      |        |
|   |                          |                                              | IOS Com                         | mand Line                       | e Interface                    |                          |                                  |                      |        |
|   | CALI<br>IP-E<br>H<br>Seq | I#sh ip ei nei<br>XIGRP neighbors<br>Address | for process 2<br>Interface      | 00<br>Hold                      | d Uptime                       | SRT                      | t rto                            | Q                    |        |
|   | Num                      |                                              |                                 | (sec                            | 2)                             | (ms                      | )                                | Cnt                  |        |
|   | 0                        | 192.168.1.129                                | Se0/0/0                         | 11                              | 00:11:3                        | 87 40                    | 1000                             | 0                    | 6      |
|   |                          | Fig                                          | gura 19 Dispositiv              | os vecin                        | nos router                     | Cali                     |                                  |                      |        |

c. Tablas de enrutamiento luego de aplicar el protocolo EIGRP: Se realiza la verificación de tablas de enrutamiento en donde se puede verificar que los routers ya tienen un conocimiento amplio de la red y por tanto hay comunicación entre todos los hosts.

REDELLIN

| Physical                        | Config                                                                                | CLI                                                                                 | Attributes                                                                                                    |                                                                                                    |
|---------------------------------|---------------------------------------------------------------------------------------|-------------------------------------------------------------------------------------|----------------------------------------------------------------------------------------------------|----------------------------------------------------------------------------------------------------|
|                                 |                                                                                       |                                                                                     |                                                                                                    | IOS Command Line Interface                                                                                                    |
| MEDELL<br>IP-EIG                | IN#show :<br>RP Topolo                                                                | ip eig:<br>ogy Tał                                                                  | rp topolog<br>ble for AS                                                                                                   | У<br>200/ID(192.168.1.97)                                                                                                    |
| Codes:                          | P - Pass<br>r - Repi                                                                  | sive, A<br>Ly stat                                                                  | A - Active<br>tus                                                                                                    | , U - Update, Q - Query, R - Reply,                                                                                                    |
| P 192.<br>P 192.                | 168.1.0/2<br>via 19<br>168.1.32,<br>via C                                             | 27, 1 9<br>92.168<br>/27, 1                                                         | successors<br>.1.98 (217<br>successor                                                                                      | , FD is 2172416<br>2416/5120), Serial0/0/0<br>s, FD is 5120<br>TFTberner0/0                                                                                                    |
| P 192.<br>P 192.                | 168.1.64,<br>via 19<br>168.1.96,<br>via Co                                            | /27, 1<br>92.168<br>/27, 1<br>onnecte                                               | successor<br>1.98 (268<br>successor<br>ed. Serial                                                                          | S.FD is 2604416<br>4416/2172416), Serial0/0/0<br>s, FD is 2169056<br>0/0/0                                                                                                    |
| P 192.<br>MEDELL                | 168.1.120<br>via 19<br>IN#show :                                                      | 8/27, 3<br>92.168<br>ip rout                                                        | l successo<br>.1.98 (268<br>te                                                                                             | rs, FD is 2681856<br>1856/2169856), Serial0/0/0                                                                                                    |
| Codes:                          | L - loca<br>D - EIG<br>N1 - OS<br>E1 - OS<br>i - IS-<br>* - can<br>P - per            | al, C -<br>RP, EX<br>PF NSSI<br>PF exte<br>IS, L1<br>didate<br>iodic o              | - connecte<br>- EIGRP e<br>A external<br>ernal type<br>- IS-IS 1<br>default,<br>downloaded                                 | <pre>d, S = static, R = RIP, M = mobile, B = BGP<br/>xternal, O = OSPF, IA = OSPF inter area<br/>type 1, N2 = OSPF NSSA external type 2<br/>1, E2 = OSPF external type 2, E = EGP<br/>evel=1, L2 = IS-IS level=2, ia = IS-IS inter area<br/>U = per-user static route, o = ODR<br/>static route</pre> |
| Gatewa                          | y of last                                                                             | t reso                                                                              | rt is not                                                                                                    | set                                                                                                    |
| l<br>D<br>L<br>D<br>C<br>L<br>D | 92.168.1<br>192.166<br>192.166<br>192.166<br>192.166<br>192.166<br>192.166<br>192.166 | .0/24 :<br>3.1.0/2<br>3.1.32,<br>3.1.33,<br>3.1.64,<br>3.1.96,<br>3.1.97,<br>3.1.22 | is variabl<br>27 [90/217<br>/27 is dir<br>/32 is dir<br>/32 is dir<br>/27 [90/26<br>/27 is dir<br>/32 is dir<br>8/27 [90/2 | y subnetted, 7 subnets, 2 masks<br>2416] via 192.168.1.98, 00:03:29, Serial0/0/0<br>ectly connected, GigabitEthernet0/0<br>84416] via 192.168.1.98, 00:03:00, Serial0/0/0<br>ectly connected, Serial0/0/0<br>ectly connected, Serial0/0/0<br>681856] via 192.168.1.98, 00:03:29, Serial0/0/0          |
| MEDELL                          | IN#                                                                                   |                                                                                     |                                                                                                    |                                                                                                    |

- 🗆

Figura 20 Tabla de enrutamiento EIGRP Medellín

| R | BOGOTA                                                                                                    | -        |      | × |
|---|----------------------------------------------------------------------------------------------------|----------|------|---|
|   | Physical Config CLI Attributes                                                                                                    |          |      |   |
|   | IOS Command Line Interface                                                                                                    |          |      |   |
|   | BOGOTA#show ip eigrp topology<br>IP-EIGRP Topology Table for AS 200/ID(192.168.1.129)                                                |          |      | ^ |
|   | Codes: P - Passive, A - Active, U - Update, Q - Query, R - Reply,<br>r - Reply status                                                |          |      |   |
|   | P 192.168.1.0/27, 1 successors, FD is 5120<br>via Connected, GigabitEthernet0/0<br>P 192.168.1.32/27 1 successors FD is 2172416      |          |      |   |
|   | via 192.168.1.97 (2172416/5120), Serial0/0/0                                                                                         |          |      |   |
|   | P 192.168.1.64/27, 1 successors, FD is 2172416<br>via 192.168.1.130 (2172416/5120), Serial0/0/1                                      |          |      |   |
|   | P 192.168.1.96/27, 1 successors, FD is 2169856                                                                                       |          |      |   |
|   | via Connected, Serial0/0/0<br>P 192.168.1.128/27. 1 successors. FD is 2169856                                                        |          |      |   |
|   | via Connected, Serial0/0/1                                                                                                    |          |      |   |
|   | BOGOTA#show ip route                                                                                                    |          |      |   |
|   | Codes: L - local, C - connected, S - static, R - RIP, M - mobile, B -<br>D - FIGDD FX - FIGDD external O - OSDF IA - OSDF inter area | - BGP    |      |   |
|   | N1 - OSPF NSSA external type 1. N2 - OSPF NSSA external type 2                                                                       | 2        |      |   |
|   | E1 - OSPF external type 1, E2 - OSPF external type 2, E - EGP                                                                        |          |      |   |
|   | i - IS-IS, L1 - IS-IS level-1, L2 - IS-IS level-2, ia - IS-IS                                                                        | inter a  | area |   |
|   | * - candidate default, U - per-user static route, o - ODR                                                                            |          |      |   |
|   | P - periodic downloaded static route                                                                                                 |          |      |   |
|   | Gateway of last resort is not set                                                                                                    |          |      |   |
|   | 192.168.1.0/24 is variably subnetted, 8 subnets, 2 masks                                                                             |          |      |   |
|   | C 192.168.1.0/27 is directly connected, GigabitEthernet0/0                                                                           |          |      |   |
|   | L 192.168.1.1/32 is directly connected, GigabitEthernet0/0                                                                           |          |      |   |
|   | D 192.168.1.32/27 [90/2172416] via 192.168.1.97, 00:05:30, Ser:                                                                      | La10/0/  | 0    |   |
|   | D 152.100.1.64/2/ [90/21/2416] Via 152.168.1.130, 00:05:01, Set<br>C 192.168.1.96/27 is directly corrected. Seriel0/0/0              | :1a10/0, | / 1  |   |
|   | L 192 168 1 98/32 is directly connected, Serial0/0/0                                                                                 |          |      |   |
|   | C 192.168.1.128/27 is directly connected. Serial0/0/1                                                                                |          |      |   |
|   | L 192.168.1.129/32 is directly connected, Serial0/0/1                                                                                |          |      |   |
|   |                                                                                                    |          |      |   |

#### Figura 21 Tabla de enrutamiento EIGRP Bogotá

```
R CALI
```

| Phy                     | rsical Config CLI Attributes                                                                                                    |
|-------------------------|----------------------------------------------------------------------------------------------------|
|                         | IOS Command Line Interface                                                                                                    |
| CA<br>Co                | <pre>LLf\$show ip route<br/>des: L - local, C - connected, S - static, R - RIP, M - mobile, B - BGP<br/>D - EIGRP, EX - EIGRP external, O - OSPF, IA - OSPF inter area<br/>N1 - OSPF NSSA external type 1, N2 - OSPF NSSA external type 2<br/>E1 - OSPF external type 1, E2 - OSPF external type 2, E - EGP<br/>i - IS-IS, L1 - IS-IS level-1, L2 - IS-IS level-2, ia - IS-IS inter area<br/>* - candidate default, U - per-user static route, o - ODR<br/>P - periodic downloaded static route</pre>                     |
| Ga                      | ateway of last resort is not set                                                                                                    |
| D D C L D C L           | 192.160.1.0/24 is variably subnetted, 7 subnets, 2 masks<br>192.160.1.0/27 (50/2172416) via 192.160.1.125, 00:06:17, Serial0/0/0<br>192.160.1.32/27 (50/2604416) via 192.160.1.125, 00:06:17, Serial0/0/0<br>192.160.1.64/27 is directly connected, GigabitEthernet0/0<br>192.160.1.65/32 is directly connected, GigabitEthernet0/0<br>192.160.1.96/27 (50/2601056) via 192.160.1.25, 00:06:17, Serial0/0/0<br>192.160.1.120/27 is directly connected, Serial0/0/0<br>192.160.1.130/32 is directly connected, Serial0/0/0 |
| CA<br>CA<br>CA<br>IP    | LLI≴show eig<br>LLI≴show ip ei<br>LLI≸show ip eigrp to<br>LLI≴show ip eigrp topology<br>-EIGRP Topology Table for AS 200/ID(192.168.1.130)                                                                                                    |
| Co                      | odes: P - Passive, A - Active, U - Update, Q - Query, R - Reply,<br>r - Reply status                                                                                                    |
| P<br>P<br>P<br>CA<br>CA | <pre>192.168.1.0/27, 1 successors, FD is 2172416<br/>via 192.168.1.129 (2172416/5120), Seria10/0/0<br/>192.168.1.32/27, 1 successors, FD is 2684416<br/>via 192.168.1.129 (2684416/2172416), Seria10/0/0<br/>192.168.1.64/27, 1 successors, FD is 5120<br/>via Connected, GigabitEthernet0/0<br/>192.168.1.166/27, 1 successors, FD is 2681956<br/>via 192.168.1.129 (2681056/2169056), Seria10/0/0<br/>192.168.1.128/27, 1 successors, FD is 2169856<br/>via Connected, Seria10/0/0<br/>Llf\$show ip route eigrp</pre>   |
| D<br>D<br>D             | 152.160.1.0/24 is variably subnetted, 7 subnets, 2 masks<br>152.160.1.0/27 [90/2172416] via 152.168.1.129, 00:06:53, Serial0/0/0<br>152.168.1.32/27 [90/264446] via 152.168.1.129, 00:06:53, Serial0/0/0<br>152.168.1.96/27 [90/2681856] via 152.168.1.129, 00:06:53, Serial0/0/0                                                                                                    |

Figura 22 Tabla de enrutamiento EIGRP Cali

#### 3.1.4 Configuración de las listas de acceso

Se procede a establecer las listas de control de acceso para limitar la conexión entre dispositivos que no deben comunicarse o poseen restricción.

- Cada router debe estar habilitado para establecer conexiones Telnet con los demás routers y tener acceso a cualquier dispositivo en la red.
- El equipo WS1 y el servidor se encuentran en la subred de administración. Solo el servidor de la subred de administración debe tener acceso a cualquier otro dispositivo en cualquier parte de la red.
- Las estaciones de trabajo en las LAN de MEDELLIN y CALI no deben tener acceso a ningún dispositivo fuera de su subred, excepto para interconectar con el servidor.

| DISPOSITIVO | ACL                                                    |
|-------------|--------------------------------------------------------|
| MEDELLIN    | ip access-list extended SoloServidor                   |
|             | permit ip 192.168.1.32 0.0.0.31 192.168.1.0 0.0.0.31   |
|             | permit tcp 192.168.1.32 0.0.0.31 any eq 23             |
|             | permit ip 192.168.1.32 0.0.0.31 192.168.1.96 0.0.0.31  |
|             | permit ip 192.168.1.32 0.0.0.31 192.168.1.32 0.0.0.31  |
|             | permit ip 192.168.1.32 0.0.0.31 192.168.1.128 0.0.0.31 |
|             | exit                                                   |
|             | interface g0/0                                         |
|             | ip access-group SoloServidor in                        |
| CALI        | ip access-list extended SoloServidorCali               |
|             | permit ip 192.168.1.64 0.0.0.31 192.168.1.0 0.0.0.31   |
|             | permit tcp 192.168.1.64 0.0.0.31 any eq 23             |
|             | permit ip 192.168.1.64 0.0.0.31 192.168.1.64 0.0.0.31  |
|             | permit ip 192.168.1.64 0.0.0.31 192.168.1.128 0.0.0.31 |
|             | permit ip 192.168.1.64 0.0.0.31 192.168.1.96 0.0.0.31  |
|             | exit                                                   |
|             | interface g0/0                                         |
|             | ip access-group SoloServidorCali in                    |
| BOGOTA      | ip access-list extended AclBogota                      |
|             | permit icmp host 192.168.1.21 any echo                 |
|             | permit icmp nost 192.168.1.21 any ecno-reply           |
|             | permit tcp 192.168.1.0 0.0.0.31 any eq 23              |
|             | permit ip 192.168.1.0 0.0.0.31 192.168.1.0 0.0.0.31    |
|             | permit ip 192.168.1.0 0.0.0.31 192.168.1.96 0.0.0.31   |
|             | permit ip 192.168.1.0 0.0.0.31 192.168.1.128 0.0.0.31  |
|             |                                                        |
|             | Interface gu/u                                         |

| ip access-group AclBogota in |
|------------------------------|
|------------------------------|

# 3.1.5 Comprobación de la red instalada

En esta etapa se realizan las pruebas registradas en la siguiente tabla con su respectivo resultado.

|        | ORIGEN                  | DESTINO                 | RESULTADO |
|--------|-------------------------|-------------------------|-----------|
| TELNET | LAN del Router CALI     | Router CALI             | Exitoso   |
|        | LAN del Router CALI     | Router MEDELLIN         | Exitoso   |
|        | LAN del Router MEDELLIN | Router CALI             | Exitoso   |
|        | LAN del Router MEDELLIN | Router MEDELLIN         | Exitoso   |
| TELNET | Router MEDELLIN         | Router CALI             | Exitoso   |
|        | Servidor                | Router CALI             | Exitoso   |
|        | Servidor                | Router MEDELLIN         | Exitoso   |
|        | WS_1                    | Router BOGOTA           | Exitoso   |
| PING   | LAN del Router CALI     | WS_1                    | Fallido   |
|        | LAN del Router CALI     | Servidor                | Exitoso   |
|        | LAN del Router MEDELLIN | WS_1                    | Fallido   |
| PING   | LAN del Router MEDELLIN | LAN del Router CALI     | Fallido   |
|        | LAN del Router MEDELLIN | Servidor                | Exitoso   |
|        | Router CALI             | LAN del Router MEDELLIN | Exitoso   |
|        | Servidor                | LAN del Router MEDELLIN | Exitoso   |
|        | Servidor                | LAN del Router CALI     | Exitoso   |
|        | LAN del Router CALI     | WS_1                    | Fallido   |

# Evidencias de la comprobación

| PC1_CALI                                                                                                    | - 0 |
|----------------------------------------------------------------------------------------------------|-----|
| Physical Config Desktop Programming Attributes                                                                                                    |     |
| Command Prompt                                                                                                    | ,   |
| <pre>[Connection to 192.168.1.65 closed by foreign host]<br/>C:\&gt;<br/>C:\&gt;telnet 192.168.1.97<br/>Trying 192.168.1.97OpenProhibido el acceso no autorizado a este dispositivo</pre> |     |
| User Access Verification                                                                                                    |     |
| Password:<br>MEDELLIN>exit                                                                                                    |     |
| [Connection to 192.168.1.97 closed by foreign host] C: $\!\!\!\!\!\!\!\!\!\!\!\!\!\!\!\!\!\!\!\!\!\!\!\!\!\!\!\!\!\!\!\!\!\!\!$                                                           |     |
| C:\><br>C:\>telnet 192.160.1.65<br>Trying 192.160.1.65OpenProhibido el acceso no autorizado a este dispositivo                                                                            |     |
| User Access Verification                                                                                                    |     |
| Password:<br>CALI>exit                                                                                                    |     |
| [Connection to 192.168.1.65 closed by foreign host]<br>C:\>telnet 192.168.1.97<br>Trying 192.168.1.97OpenProhibido el acceso no autorizado a este dispositivo                             |     |
| User Access Verification                                                                                                    |     |
| Password:<br>MEDELLIN>                                                                                                    |     |

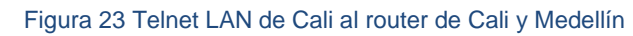

| Ę | PC1_MEE           | DELLIN             |            |                         |             |            |             |           |         |  | - | ) |
|---|-------------------|--------------------|------------|-------------------------|-------------|------------|-------------|-----------|---------|--|---|---|
|   | Physical          | Config             | Desktop    | Programming             | Attributes  |            |             |           |         |  |   |   |
| Г |                   |                    |            |                         |             |            |             |           |         |  |   |   |
|   | Command F         | Prompt             |            |                         |             |            |             |           |         |  |   | х |
|   | Passwor           | d:                 |            |                         |             |            |             |           |         |  |   | ^ |
|   | CALI>ex           | it                 |            |                         |             |            |             |           |         |  |   |   |
|   | [Connec           | tion to            | 192.168.   | 1.130 closed            | by foreign  | host]      |             |           |         |  |   |   |
|   | C:\>tel<br>Trying | net 192<br>192.168 | .168.1.33  | OpenProhibido           | el acceso   | no autor   | rizado a e  | ste dispo | ositivo |  |   |   |
|   |                   |                    |            |                         |             |            |             |           |         |  |   |   |
|   | User Ac           | cess Ve            | rificatio  | n                       |             |            |             |           |         |  |   |   |
|   | Dacewor           | d-                 |            |                         |             |            |             |           |         |  |   |   |
|   | MEDELLI           | N>                 |            |                         |             |            |             |           |         |  |   |   |
|   | [Connec           | tion to            | 192.168.3  | 1.33 closed h           | oy foreign  | host]      |             |           |         |  |   |   |
|   | C:\>              |                    |            |                         |             |            |             |           |         |  |   |   |
|   | C:\>tel<br>Trying | net 192<br>192.168 | .168.1.13  | )<br>.OpenProhibic      | io el acces | so no auto | orizado a ( | este disp | ositivo |  |   |   |
|   |                   |                    |            |                         |             |            |             |           |         |  |   |   |
|   | User Ac           | cess Ve            | rification | n                       |             |            |             |           |         |  |   |   |
|   | Passwor           | d:                 |            |                         |             |            |             |           |         |  |   |   |
|   | CALI>ex           | it                 |            |                         |             |            |             |           |         |  |   |   |
|   | [Connec           | tion to            | 192.168.3  | 1.130 closed            | by foreign  | host]      |             |           |         |  |   |   |
|   | C:\>tel           | net 192            | .168.1.33  | Den en Den ek i kiri ek |             |            |             |           |         |  |   |   |
|   | Trying            | 192.168            | .1.330     | openFronibido           | o el acceso | o no autor | rizado a e  | ste aispo | ositivo |  |   |   |
|   | Usor Ac           | COSS VO            | rificatio  | -                       |             |            |             |           |         |  |   |   |
|   | USEL AC           | cess ve            | LILICAULD. |                         |             |            |             |           |         |  |   |   |
|   | Passwor           | id:<br>N⊳          |            |                         |             |            |             |           |         |  |   | ~ |
|   |                   |                    |            |                         |             |            |             |           |         |  |   |   |
|   | Тор               |                    |            |                         |             |            |             |           |         |  |   |   |

Figura 24 Telnet LAN Medellín al router de Cali y Medellín

| WEDELLIN             | 1              |         |            |               |             |           | -     |       |   |
|----------------------|----------------|---------|------------|---------------|-------------|-----------|-------|-------|---|
| hysical              | Config         | CLI     | Attributes |               |             |           |       |       |   |
|                      |                |         | IOS C      | ommand Line I | nterface    |           |       |       |   |
|                      |                |         |            |               |             |           |       |       | ^ |
|                      |                |         |            |               |             |           |       |       |   |
|                      |                |         |            |               |             |           |       |       |   |
|                      |                |         |            |               |             |           |       |       |   |
|                      |                |         |            |               |             |           |       |       |   |
|                      |                |         |            |               |             |           |       |       |   |
| Prohibic             | io el a        | cceso r | no autoriz | ado a este    | disposit:   | ivo       |       |       |   |
| User Acc             | ess Ve         | rificat | tion       |               |             |           |       |       |   |
| Password             | 1:             |         |            |               |             |           |       |       |   |
| MEDELLIN             | l>en           |         |            |               |             |           |       |       |   |
| Password<br>MEDELLIN | i:<br>I#telne  | t 192.1 | 168.1.130  |               |             |           |       |       |   |
| Trying ]<br>disposit | 192.168<br>ivo | .1.130  | OpenPr     | ohibido el    | . acceso no | o autoriz | ado a | este  |   |
| User Acc             | cess Ve        | rificat | tion       |               |             |           |       |       |   |
| Password<br>CALI>    | 1:             |         |            |               |             |           |       |       | ~ |
| trl+F6 to ex         | tit CLI foci   | JS      |            |               |             | Сору      |       | Paste |   |
|                      |                |         |            |               |             |           |       |       |   |

Figura 25 Telnet router de Medellín al router de Cali

| ₹ PC1_MEDELLIN                                                                                                    | _                | ×    |
|----------------------------------------------------------------------------------------------------|------------------|------|
| Physical Config Desktop Programming Attributes                                                                                                    |                  |      |
| Command Prompt                                                                                                    |                  | x    |
| [Connection to 192.168.1.130 closed by foreign host]<br>C:\>telnet 192.168.1.33<br>Trying 192.168.1.33OpenProhibido el acceso no autorizado a                              | este dispositivo | Ŷ    |
| User Access Verification                                                                                                    |                  |      |
| Password:<br>MEDELLIN>                                                                                                    |                  |      |
| <pre>[Connection to 192.168.1.33 closed by foreign host]<br/>C:\&gt;<br/>C:\&gt;telnet 192.168.1.130<br/>Trying 192.168.1.130OpenProhibido el acceso no autorizado a</pre> | este dispositivo |      |
| User Access Verification                                                                                                    |                  |      |
| Password:<br>CALI>exit                                                                                                    |                  |      |
| [Connection to 192.168.1.130 closed by foreign host]<br>C:\>telnet 192.168.1.33<br>Trying 192.168.1.33OpenProhibido el acceso no autorizado a                              | este dispositivo |      |
| User Access Verification                                                                                                    |                  |      |
| Password:<br>MEDELLIN>exit                                                                                                    |                  |      |
| [Connection to 192.168.1.33 closed by foreign host] C:\>                                                                                                    |                  | ¥    |
| П Тор                                                                                                    |                  | <br> |

Figura 26 Telnet Servidor al router de Cali y Medellín

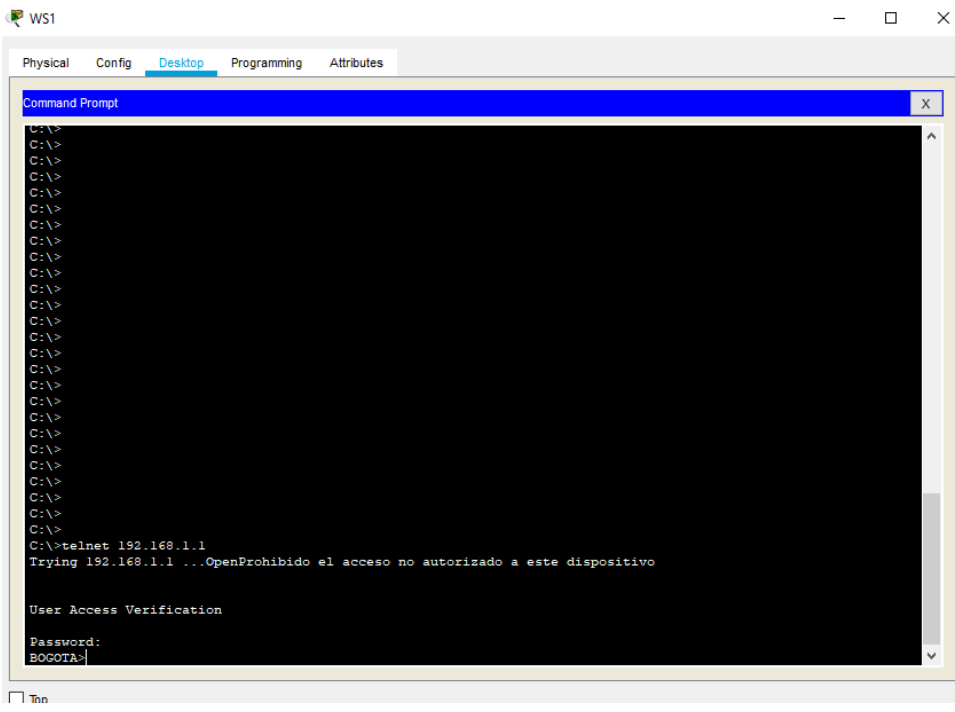

Figura 27 Telnet WS1 al router de Bogotá

| PC20_CALI                                                                                | _ | × |
|------------------------------------------------------------------------------------------|---|---|
| Physical Config Desktop Programming Attributes                                           |   |   |
| Command Prompt                                                                           |   | x |
|                                                                                          |   |   |
| Packet Tracer PC Command Line 1.0<br>C:\>ping 192.168.1.2                                |   |   |
| Pinging 192.168.1.2 with 32 bytes of data:                                               |   |   |
| Request timed out.                                                                       |   |   |
| Request timed out.                                                                       |   |   |
| Request timed out.                                                                       |   |   |
| Request timed out.                                                                       |   |   |
| Ping statistics for 192.168.1.2:                                                         |   |   |
| Packets: Sent = 4, Received = 0, Lost = 4 (100% loss),                                   |   |   |
|                                                                                          |   |   |
| C:\>ping 192.168.1.21                                                                    |   |   |
| Pinging 192.168.1.21 with 32 bytes of data:                                              |   |   |
| Reply from 192.168.1.21: bytes=32 time=2ms TTL=126                                       |   |   |
| Reply from 192.168.1.21: bytes=32 time=11ms TTL=126                                      |   |   |
| Reply from 192.168.1.21: bytes=32 time=10ms TTL=126                                      |   |   |
| Reply from 192.168.1.21: bytes=32 time=14ms TTL=126                                      |   |   |
|                                                                                          |   |   |
| Pring Statistics for 12.100.1.21.<br>Darkets: Sent = 4. Decived = 4. Lost = 0. (0% loss) |   |   |
| Approximate round trip times in milli-seconds:                                           |   |   |
| Minimum = 2ms, Maximum = 14ms, Average = 9ms                                             |   |   |
|                                                                                          |   |   |
| C:\>                                                                                     |   |   |
|                                                                                          |   |   |
|                                                                                          |   |   |
|                                                                                          |   |   |
|                                                                                          |   | _ |
|                                                                                          |   |   |
|                                                                                          |   |   |

Figura 28 Ping WS1 y Servidor desde LAN Cali

| ₽ PC20_MEDELLIN                                                                                         | - |  |
|----------------------------------------------------------------------------------------------------|---|--|
| Physical Config Desktop Programming Attributes                                                          |   |  |
| Command Prompt                                                                                          |   |  |
| C:\>                                                                                                    |   |  |
| C:\>ping 192.168.1.2                                                                                    |   |  |
| Pinging 192.168.1.2 with 32 bytes of data:                                                              |   |  |
| Request timed out                                                                                       |   |  |
| Request timed out.                                                                                      |   |  |
| Request timed out.                                                                                      |   |  |
| Ping statistics for 192.168.1.2:                                                                        |   |  |
| Packets. Sent - 4, Received - 0, Lost - 4 (1004 1055),                                                  |   |  |
| C:\>ping 192.168.1.21                                                                                   |   |  |
| Pinging 192.168.1.21 with 32 bytes of data:                                                             |   |  |
| Reply from 192.168.1.21: bytes=32 time=1ms TTL=126                                                      |   |  |
| Reply from 152.166.1.21. bytes=32 time=15m5 fil=126                                                     |   |  |
| Reply from 192.168.1.21: bytes=32 time=13ms TTL=126                                                     |   |  |
| Ping statistics for 192.168.1.21:                                                                       |   |  |
| Packets: Sent = 4, Received = 4, Lost = 0 (0% loss),                                                    |   |  |
| Minimum = 1ms, Maximum = 19ms, Average = 8ms                                                            |   |  |
| C:\>ping 192.168.1.66                                                                                   |   |  |
| Pinging 192.168.1.66 with 32 bytes of data:                                                             |   |  |
| Reply from 192.168.1.33: Destination host unreachable.                                                  |   |  |
| Reply from 192.168.1.33: Destination host unreachable.                                                  |   |  |
| Reply from 192.168.1.33: Destination host unreachable.                                                  |   |  |
| Reply from 192.168.1.33: Destination host unreachable.                                                  |   |  |
| <pre>Ping statistics for 192.168.1.66:<br/>Packets: Sent = 4, Received = 0, Lost = 4 (100% loss),</pre> |   |  |
| C->>                                                                                                    |   |  |
|                                                                                                    |   |  |
| Тор                                                                                                    |   |  |
|                                                                                                    |   |  |

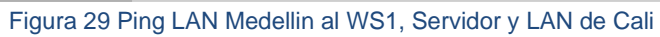

| R CALI                                                                                                    | -               |                  | Х |
|----------------------------------------------------------------------------------------------------|-----------------|------------------|---|
| Physical Config CLI Attributes                                                                                                    |                 |                  |   |
| IOS Command Line Interface                                                                                                    |                 |                  |   |
| Password:                                                                                                    |                 |                  | ^ |
| CALI>en<br>Password:<br>CALI#ping 192.168.1.34                                                                                                    |                 |                  |   |
| Type escape sequence to abort.<br>Sending 5, 100-byte ICMP Echos to 192.168.1.34, timeout i<br>!!!!!<br>Success rate is 100 percent (5/5), round-trip min/avg/max<br>ms | s 2 se<br>= 2/1 | conds:<br>.0/15  |   |
| CALI#ping 192.168.1.33                                                                                                    |                 |                  |   |
| Type escape sequence to abort.<br>Sending 5, 100-byte ICMP Echos to 192.168.1.33, timeout i<br>!!!!!<br>Success rate is 100 percent (5/5), round-trip min/avg/max       | s 2 se<br>= 2/4 | conds:<br>/11 ms |   |
| CALI#ping 192.168.1.53                                                                                                    |                 |                  |   |
| Type escape sequence to abort.<br>Sending 5, 100-byte ICMP Echos to 192.168.1.53, timeout i<br>!!!!!<br>Success rate is 100 percent (5/5), round-trip min/avg/max       | s 2 se<br>= 2/5 | conds:           |   |
| CALI#                                                                                                    |                 |                  | ~ |
| Ctrl+F6 to exit CLI focus Copy                                                                                                    | ,               | Paste            |   |
| Пор                                                                                                    |                 |                  |   |

Figura 30 Ping router de Cali a la LAN de Medellín

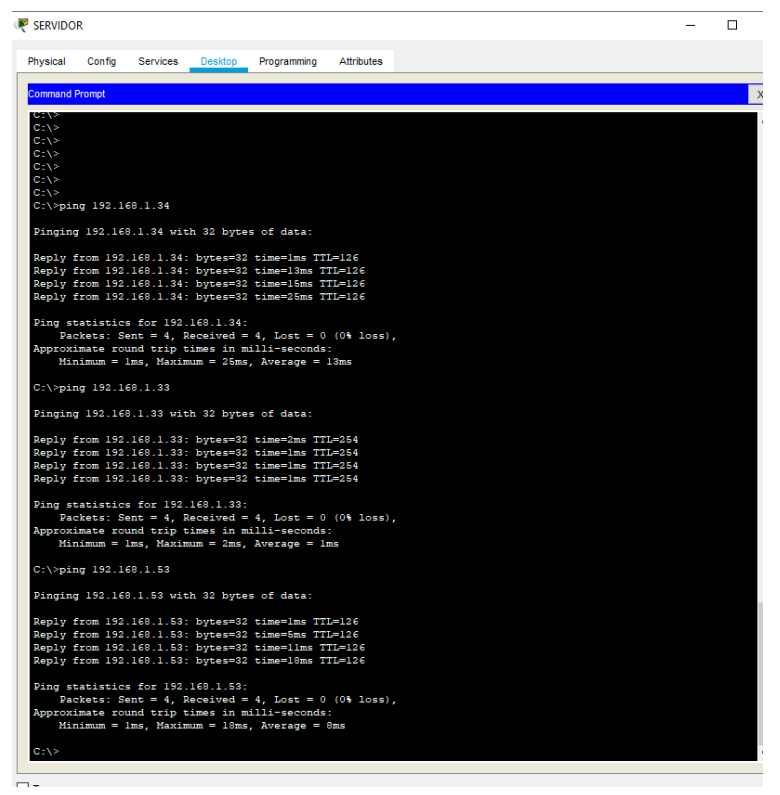

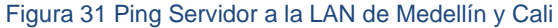

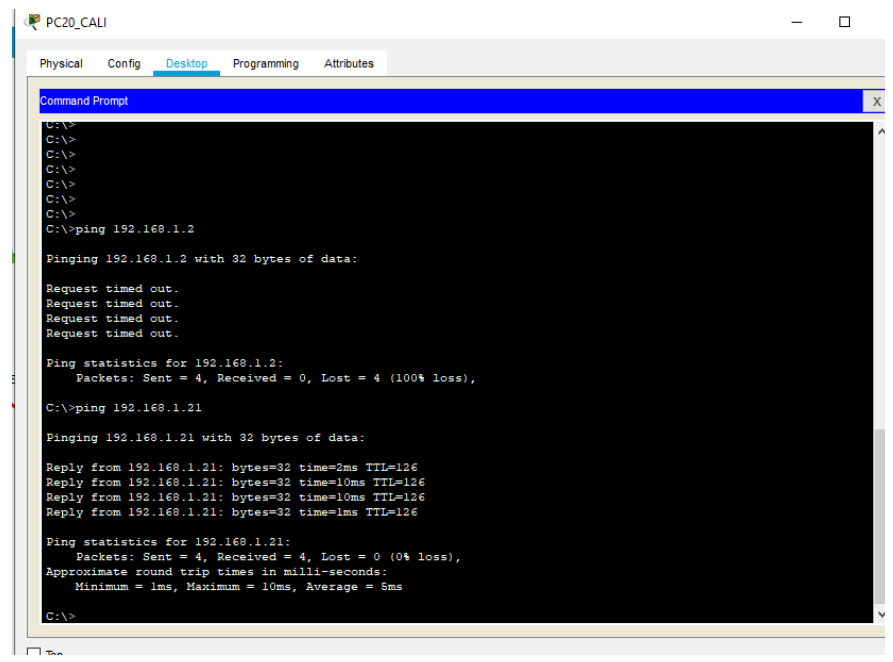

Figura 32 Ping LAN de Calí al WS1 y al SERVIDOR

#### 3.2 ESCENARIO 2

En este escenario se puede evidenciar la importancia del uso de protocolos de enrutamiento, para el caso OSPF, listas de control de acceso, seguridad con autenticación AAA, NAT y VLANS utilizando VLSM para optimizar el direccionamiento IP de la red.

#### Descripción del problema

Una empresa tiene la conexión a internet en una red Ethernet, lo cual deben adaptarlo para facilitar que sus routers y las redes que incluyen puedan, por esa vía, conectarse a internet, pero empleando las direcciones de la red LAN original.

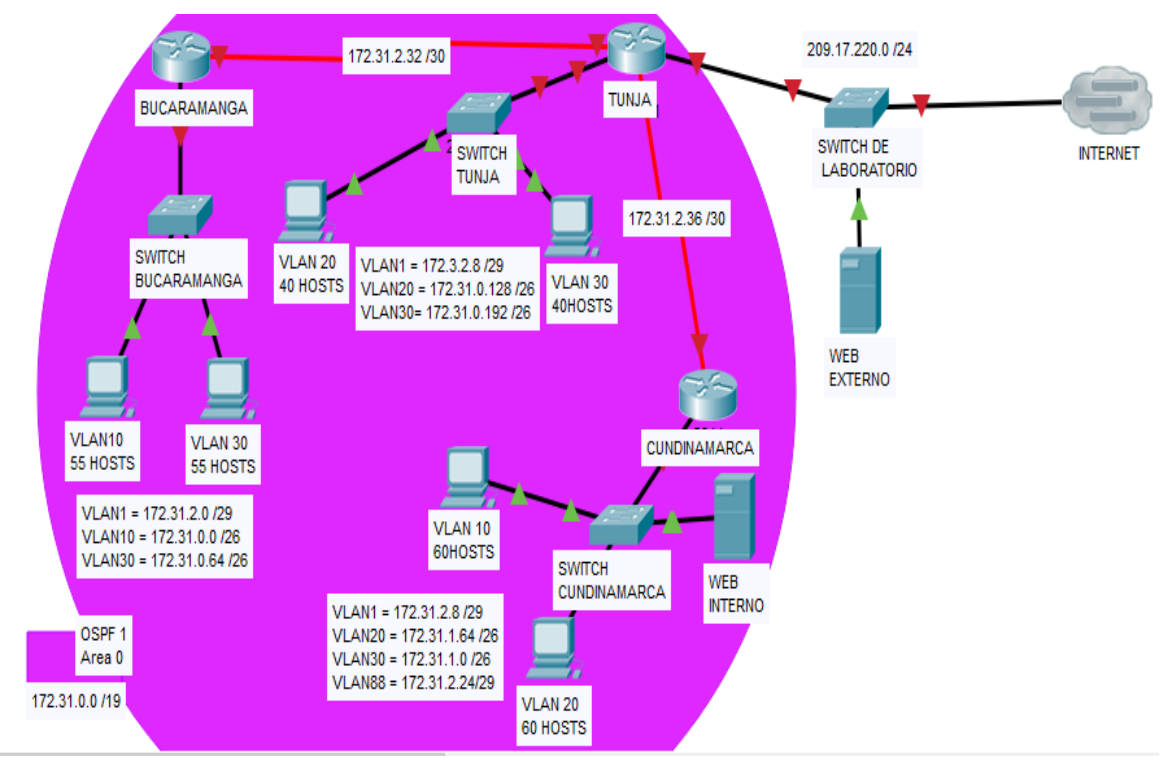

Figura 33 Diagrama escenario 2

Los siguientes son los requerimientos necesarios:

- 1. Todos los routers deberán tener los siguiente:
  - Configuración básica.

- Autenticación local con AAA.
- Cifrado de contraseñas.
- Un máximo de internos para acceder al router.
- Máximo tiempo de acceso al detectar ataques.
- Establezca un servidor TFTP y almacene todos los archivos necesarios de los routers.
- 2. El DHCP deberá proporcionar solo direcciones a los hosts de Bucaramanga y Cundinamarca
- 3. El web server deberá tener NAT estático y el resto de los equipos de la topología emplearan NAT de sobrecarga (PAT).
- 4. El enrutamiento deberá tener autenticación.
- 5. Listas de control de acceso:
  - Los hosts de VLAN 20 en Cundinamarca no acceden a internet, solo a la red interna de Tunja.
  - Los hosts de VLAN 10 en Cundinamarca si acceden a internet y no a la red interna de Tunja.
  - Los hosts de VLAN 30 en Tunja solo acceden a servidores web y ftp de internet.
  - Los hosts de VLAN 20 en Tunja solo acceden a la VLAN 20 de Cundinamarca y VLAN 10 de Bucaramanga.
  - Los hosts de VLAN 30 de Bucaramanga acceden a internet y a cualquier equipo de VLAN 10.
  - Los hosts de VLAN 10 en Bucaramanga acceden a la red de Cundinamarca (VLAN 20) y Tunja (VLAN 20), no internet.
  - Los hosts de una VLAN no pueden acceder a los de otra VLAN en una ciudad.
  - Solo los hosts de las VLAN administrativas y de la VLAN de servidores tienen accedo a los routers e internet.
- 6. VLSM: utilizar la dirección 172.31.0.0 /18 para el direccionamiento.

#### Desarrollo de la actividad

#### 3.2.1 Desarrollo del diagrama de red de la empresa.

Para el desarrollo del problema se agregó por VLAN un host adicional para probar conectividad.

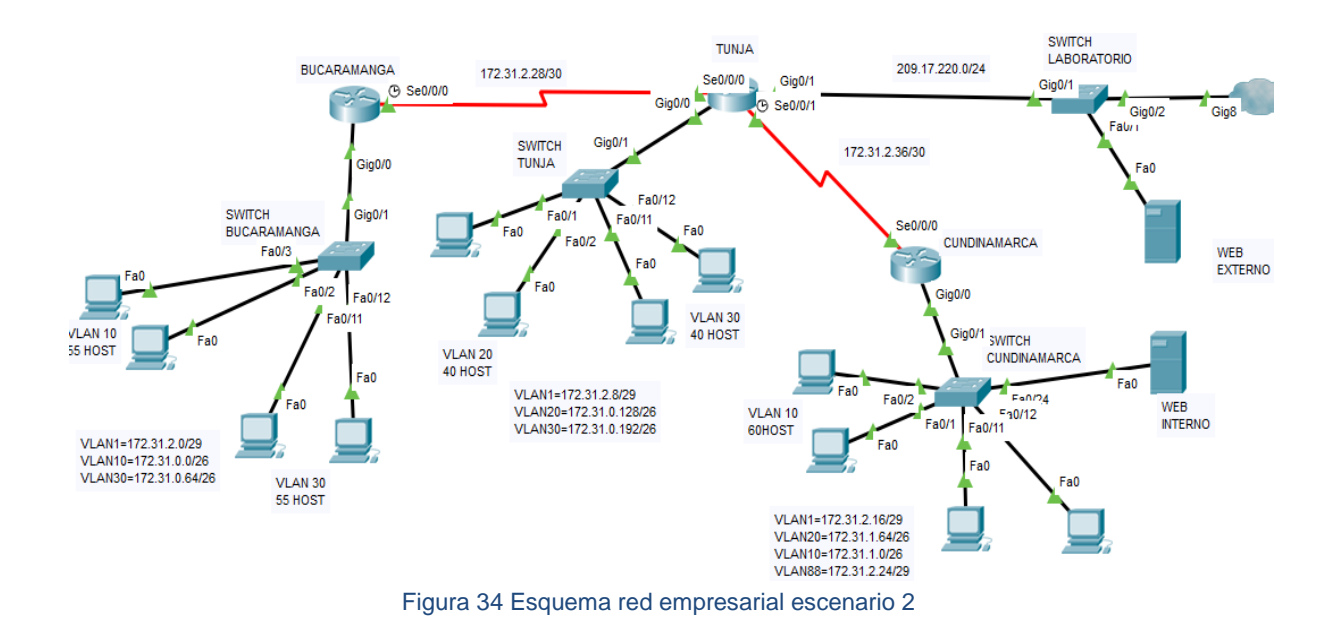

| DISPOSITIVO  | INTERFAZ      | DIRECCIÓN IP | MASCARA         | GATEWAY |
|--------------|---------------|--------------|-----------------|---------|
| Router       | S0/0/0<br>DCE | 172.31.2.29  | 255.255.255.252 | N/A     |
| BUCARAMANGA  | G0/0.1        | 172.31.2.1   | 255.255.255.248 | N/A     |
|              | G0/0.10       | 172.31.0.1   | 255.255.255.192 | N/A     |
|              | G0/0.30       | 172.31.0.66  | 255.255.255.192 | N/A     |
|              | S0/0/0        | 172.31.2.30  | 255.255.255.252 | N/A     |
| Router TUNJA | S0/0/1<br>DCE | 172.31.2.37  | 255.255.255.252 | N/A     |
|              | G0/1          | 209.17.220.1 | 255.255.255.0   | N/A     |
|              | G0/0.1        | 172.31.2.9   | 255.255.255.248 | N/A     |
|              | G0/0.20       | 172.31.0.129 | 255.255.255.192 | N/A     |
|              | G0/0.30       | 172.31.0.193 | 255.255.255.192 | N/A     |

|               | S0/0/0  | 172.31.2.38    | 255.255.255.252 | N/A          |
|---------------|---------|----------------|-----------------|--------------|
|               | G0/0.1  | 172.31.2.17    | 255.255.255.248 | N/A          |
| Router        | G0/0.10 | 172.31.1.1     | 255.255.255.192 | N/A          |
| CUNDINAMARCA  | G0/0.20 | 172.31.1.65    | 255.255.255.192 | N/A          |
|               | G0/0.88 | 172.31.2.25    | 255.255.255.248 | N/A          |
| VLAN 1        |         | 172.31.2.2     | 255.255.255.248 | N/A          |
| BUCARAMANGA   |         |                |                 |              |
| VLAN 10       |         | 172.31.0.2     | 255.255.255.192 | N/A          |
| BUCARAMANGA   |         |                |                 |              |
| VLAN 30       |         | 172.31.0.67    | 255.255.255.192 | N/A          |
| BUCARAMANGA   |         |                |                 |              |
| VLAN 1 TUNJA  |         | 172.31.2.10    | 255.255.255.248 | N/A          |
| VLAN 20 TUNJA |         | 172.31.0.130   | 255.255.255.192 | N/A          |
| VLAN 30 TUNJA |         | 172.31.0.194   | 255.255.255.192 | N/A          |
| VLAN 1        |         | 172.31.2.18    | 255.255.255.248 | N/A          |
| CUNDINAMARCA  |         |                |                 |              |
| VLAN 10       |         | 172.31.1.0     | 255.255.255.192 | N/A          |
| CUNDINAMARCA  |         |                |                 |              |
| VLAN 20       |         | 172.31.1.64    | 255.255.255.192 | N/A          |
| CUNDINAMARCA  |         |                |                 |              |
| VLAN 88       |         | 172.31.2.24    | 255.255.255.248 | N/A          |
| CUNDINAMARCA  |         |                |                 |              |
| WEB EXTERNO   |         | 209.17.220.253 | 255.255.255.0   | 209.17.220.1 |
| WEB INTERNO   |         | 172.31.2.27    | 255.255.255.248 | 172.31.2.25  |

|            | VLANS BUCARAMANGA |                          |                 |              |  |  |  |  |  |  |
|------------|-------------------|--------------------------|-----------------|--------------|--|--|--|--|--|--|
| VLAN<br>N° | Subred            | Rango de Host            | Mascara         | Broadcast    |  |  |  |  |  |  |
| 1          | 172.31.2.0        | 172.31.2.1-172.31.2.6    | 255.255.255.248 | 172.31.2.7   |  |  |  |  |  |  |
| 10         | 172.31.0.0        | 172.31.0.1-172.31.0.62   | 255.255.255.192 | 172.31.0.63  |  |  |  |  |  |  |
| 30         | 172.31.0.64       | 172.31.0.65-172.31.0.126 | 255.255.255.192 | 172.31.0.127 |  |  |  |  |  |  |

|            | VLANs TUNJA  |                           |                 |              |  |  |  |  |  |  |
|------------|--------------|---------------------------|-----------------|--------------|--|--|--|--|--|--|
| VLAN<br>N° | Subred       | Rango de Host             | Mascara         | Broadcast    |  |  |  |  |  |  |
| 1          | 172.31.2.8   | 172.31.2.8-172.31.2.14    | 255.255.255.248 | 172.31.2.15  |  |  |  |  |  |  |
| 20         | 172.31.0.128 | 172.31.0.129-172.31.0.190 | 255.255.255.192 | 172.31.0.191 |  |  |  |  |  |  |
| 30         | 172.31.0.192 | 172.31.0.193-172.31.0.254 | 255.255.255.192 | 172.31.0.255 |  |  |  |  |  |  |

| VLANs CUNDINAMARCA |             |                          |                 |              |  |  |  |  |  |  |
|--------------------|-------------|--------------------------|-----------------|--------------|--|--|--|--|--|--|
| VLAN<br>N°         | Subred      | Rango de Host            | Mascara         | Broadcast    |  |  |  |  |  |  |
| 1                  | 172.31.2.16 | 172.31.2.17-172.31.2.22  | 255.255.255.248 | 172.31.2.23  |  |  |  |  |  |  |
| 10                 | 172.31.1.0  | 172.31.1.1-172.31.1.62   | 255.255.255.192 | 172.31.1.63  |  |  |  |  |  |  |
| 20                 | 172.31.1.64 | 172.31.1.65-172.31.1.126 | 255.255.255.192 | 172.31.1.127 |  |  |  |  |  |  |
| 88                 | 172.31.2.24 | 172.31.2.25-172.31.2.30  | 255.255.255.248 | 172.31.2.31  |  |  |  |  |  |  |

# 3.2.3 Configuración de Switches y habilitación de las VLAN para permitir su enrutamiento

Se realiza la configuración de seguridad en cada dispositivo para proteger de accesos no autorizados y facilitar su gestión.

| CONFIGURACIÓN DE SWITCH      |                           |                              |  |  |  |  |  |  |
|------------------------------|---------------------------|------------------------------|--|--|--|--|--|--|
| BUCARAMANGA                  | TUNJA                     | CUNDINAMARCA                 |  |  |  |  |  |  |
| no ip domain-lookup          | no ip domain-lookup       | interface vlan 20            |  |  |  |  |  |  |
| hostname                     | hostname SW_TUNJA         | ip address 172.31.0.130      |  |  |  |  |  |  |
| SW_BUCARAMANGA               | service password-         | 255.255.255.192              |  |  |  |  |  |  |
| service password-            | encryption                | no sh                        |  |  |  |  |  |  |
| encryption                   | enable secret class       | exit                         |  |  |  |  |  |  |
| enable secret class          | banner motd %Prohibido el | interface vlan 30            |  |  |  |  |  |  |
| banner motd %Prohibido el    | acceso no autorizado a    | ip address 172.31.0.194      |  |  |  |  |  |  |
| acceso no autorizado a       | este dispositivo%         | 255.255.255.192              |  |  |  |  |  |  |
| este dispositivo%            | line con 0                | no sh                        |  |  |  |  |  |  |
| line con 0                   | password cisco            | interface vlan 1             |  |  |  |  |  |  |
| password cisco               | login                     | no sh                        |  |  |  |  |  |  |
| login                        | loggin synchronous        | ip address 172.31.2.10       |  |  |  |  |  |  |
| loggin synchronous           | line vty 0 15             | 255.255.255.248              |  |  |  |  |  |  |
| line vty 0 15                | password cisco            | exit                         |  |  |  |  |  |  |
| password cisco               | loggin synchronous        | interface range fa 0/1-10    |  |  |  |  |  |  |
| loggin synchronous           | login                     | switchport access vlan 20    |  |  |  |  |  |  |
| login                        | exit                      | exit                         |  |  |  |  |  |  |
| exit                         | exit                      | interface range fa 0/11-20   |  |  |  |  |  |  |
| exit                         | copy running-config       | switchport access vlan 30    |  |  |  |  |  |  |
| copy running-config startup- | startup-config            | exit                         |  |  |  |  |  |  |
| config                       |                           | interface g0/1               |  |  |  |  |  |  |
|                              |                           | switchport mode trunk        |  |  |  |  |  |  |
|                              |                           | exit                         |  |  |  |  |  |  |
|                              |                           | exit                         |  |  |  |  |  |  |
|                              |                           | copy running-config startup- |  |  |  |  |  |  |
|                              |                           | config                       |  |  |  |  |  |  |

Se realiza la configuración de las VLANs en los Swtich de la red empresarial, se configura como troncal el puerto que conecta con el router de la ciudad para darle salida a la LAN y se configuran algunos segmentos de puertos a las diferentes VLANs para el desarrollo del problema.

|                            | \$                         |                              |
|----------------------------|----------------------------|------------------------------|
| BUCARAMANGA                | TUNJA                      | CUNDINAMARCA                 |
| interface vlan 10          | interface vlan 20          | interface vlan 20            |
| ip address 172.31.0.2      | ip address 172.31.0.130    | ip address 172.31.1.66       |
| 255.255.255.192            | 255.255.255.192            | 255.255.255.192              |
| no sh                      | no sh                      | no sh                        |
| exit                       | exit                       | exit                         |
| interface vlan 30          | interface vlan 30          | interface vlan 10            |
| ip address 172.31.0.66     | ip address 172.31.0.194    | ip address 172.31.1.2        |
| 255.255.255.192            | 255.255.255.192            | 255.255.255.192              |
| no sh                      | no sh                      | no sh                        |
| interface vlan 1           | interface vlan 1           | interface vlan 1             |
| ip address 172.31.2.2      | no sh                      | ip address 172.31.2.18       |
| 255.255.255.248            | ip address 172.31.2.10     | 255.255.255.248              |
| no sh                      | 255.255.255.248            | no sh                        |
| exit                       | exit                       | exit                         |
| interface range fa 0/1-10  | interface range fa 0/1-10  | interface vlan 88            |
| switchport access vlan 10  | switchport access vlan 20  | ip address 172.31.2.25       |
| exit                       | exit                       | 255.255.255.248              |
| interface range fa 0/11-20 | interface range fa 0/11-20 | no sh                        |
| switchport access vlan 30  | switchport access vlan 30  | exit                         |
| exit                       | exit                       | interface range fa 0/1-10    |
| interface g0/1             | interface g0/1             | switchport access vlan 10    |
| switchport mode trunk      | switchport mode trunk      | exit                         |
| exit                       | exit                       | interface range fa 0/11-20   |
| exit                       | exit                       | switchport access vlan 20    |
| copy running-config        | copy running-config        | exit                         |
| startup-config             | startup-config             | interface range fa 0/23-24   |
|                            |                            | switchport access vlan 88    |
|                            |                            | exit                         |
|                            |                            | interface g0/1               |
|                            |                            | switchport mode trunk        |
|                            |                            | exit                         |
|                            |                            | exit                         |
|                            |                            | copy running-config startup- |
|                            |                            | config                       |

# 3.2.4 Configuración de puertos en los router y DHCP con el router de Tunja para las LAN de Bucaramanga y Cundinamarca.

En la presente etapa se configura el direccionamiento en los puertos de los routers y se habilita el broadcast DHCP dirigido al router de tunja en los dispositivos de las LAN de Bucaramanga y Cundinamarca con el comando:

Bucaramanga-> ip helper-address 172.31.2.30 Cundinamarca-> ip helper-address 172.31.2.37

La dirección IP varía de acuerdo con la interfaz por donde ingresa la solicitud de DHCP al router.

| CONFIGURACIÓN DE ROUTERS |                         |                        |  |  |  |  |  |  |
|--------------------------|-------------------------|------------------------|--|--|--|--|--|--|
| BUCARAMANGA              | TUNJA                   | CUNDINAMARCA           |  |  |  |  |  |  |
| int s0/0/0               | hostname TUNJA          | int s0/0/0             |  |  |  |  |  |  |
| ip address 172.31.2.29   | int s0/0/0              | ip address 172.31.2.38 |  |  |  |  |  |  |
| 255.255.255.252          | ip address 172.31.2.30  | 255.255.255.252        |  |  |  |  |  |  |
| exit                     | 255.255.255.252         | exit                   |  |  |  |  |  |  |
| Hostname Bucaramanga     | no sh                   | Hostname               |  |  |  |  |  |  |
| interface g0/0           | int s0/0/1              | CUNDINAMARCA           |  |  |  |  |  |  |
| ip helper-address        | ip address 172.31.2.37  | interface g0/0         |  |  |  |  |  |  |
| 172.31.2.30              | 255.255.255.252         | ip helper-address      |  |  |  |  |  |  |
| no sh                    | no sh                   | 172.31.2.37            |  |  |  |  |  |  |
| exit                     | int g0/1                | no sh                  |  |  |  |  |  |  |
| interface g0/0.10        | ip address 209.17.220.1 | exit                   |  |  |  |  |  |  |
| encapsulation dot1Q 10   | 255.255.255.0           | interface g0/0.10      |  |  |  |  |  |  |
| ip address 172.31.0.1    | no sh                   | encapsulation dot1Q 10 |  |  |  |  |  |  |
| 255.255.255.192          | int g0/0                | ip address 172.31.1.1  |  |  |  |  |  |  |
| ip helper-address        | no sh                   | 255.255.255.192        |  |  |  |  |  |  |
| 172.31.2.30              | interface g0/0          | ip helper-address      |  |  |  |  |  |  |
| exit                     | no sh                   | 172.31.2.37            |  |  |  |  |  |  |
| interface g0/0.30        | exit                    | exit                   |  |  |  |  |  |  |
| encapsulation dot1Q 30   | interface g0/0.20       | interface g0/0.20      |  |  |  |  |  |  |
| ip address 172.31.0.65   | encapsulation dot1Q 20  | encapsulation dot1Q 20 |  |  |  |  |  |  |
| 255.255.255.192          | ip address 172.31.0.129 | ip address 172.31.1.65 |  |  |  |  |  |  |
| ip helper-address        | 255.255.255.192         | 255.255.255.192        |  |  |  |  |  |  |
| 172.31.2.30              | exit                    | ip helper-address      |  |  |  |  |  |  |
| exit                     | interface g0/0.30       | 172.31.2.37            |  |  |  |  |  |  |
| interface g0/0.1         | encapsulation dot1Q 30  | exit                   |  |  |  |  |  |  |
| encapsulation dot1Q 1    | ip address 172.31.0.193 | interface g0/0.1       |  |  |  |  |  |  |
| ip address 172.31.2.1    | 255.255.255.192         | encapsulation dot1Q 1  |  |  |  |  |  |  |
| 255.255.255.248          | exit                    | ip address 172.31.2.17 |  |  |  |  |  |  |
|                          | interface g0/0.1        | 255.255.255.248        |  |  |  |  |  |  |

| ip helper-address   | encapsulation dot1Q 1 | ip helper-address      |
|---------------------|-----------------------|------------------------|
| 172.31.2.30         | ip address 172.31.2.9 | 172.31.2.37            |
| exit                | 255.255.255.248       | exit                   |
| exit                | exit                  | interface g0/0.88      |
| copy running-config | exit                  | encapsulation dot1Q 88 |
| startup-config      | copy running-config   | ip address 172.31.2.25 |
|                     | startup-config        | 255.255.255.248        |
|                     |                       | ip helper-address      |
|                     |                       | 172.31.2.37            |
|                     |                       | exit                   |
|                     |                       | exit                   |
|                     |                       | copy run star          |

Aunque permitamos el broadcast DHCP hacia el router de Tunja desde la LAN de Bucaramanga y Cundinamarca se debe realizar la siguiente configuración adicional en el Router de Tunja para que asigne correctamente la dirección de acuerdo con la VLAN en la que opera cada dispositivo. También es necesario excluir las direcciones que se desean reservar para los equipos que ya les fue asignado de forma manual como es el caso de la ip de la VLAN y de la puerta de enlace asignada a las interfaces utilizadas en el router.

| CONFIGURACIÓN DHCP ROUTER TUNJA      |                                      |  |  |  |  |  |  |
|--------------------------------------|--------------------------------------|--|--|--|--|--|--|
| LAN BUCARAMANGA                      | LAN CUNDINAMARCA                     |  |  |  |  |  |  |
| ip dhcp pool bmangavlan10            | ip dhcp pool cundivlan10             |  |  |  |  |  |  |
| network 172.31.0.0 255.255.255.192   | network 172.31.1.0 255.255.255.192   |  |  |  |  |  |  |
| default-router 172.31.0.1            | default-router 172.31.1.1            |  |  |  |  |  |  |
| exit                                 | ip dhcp pool cundivlan20             |  |  |  |  |  |  |
| ip dhcp pool bmangavlan30            | network 172.31.1.64 255.255.255.192  |  |  |  |  |  |  |
| network 172.31.0.64 255.255.255.192  | default-router 172.31.1.65           |  |  |  |  |  |  |
| default-router 172.31.0.65           | ip dhcp pool cundivlan1              |  |  |  |  |  |  |
| ip dhcp pool bmangavlan1             | network 172.31.2.16 255.255.255.248  |  |  |  |  |  |  |
| exit                                 | default-router 172.31.2.17           |  |  |  |  |  |  |
| ip dhcp pool cundivlan1              | ip dhcp pool cundivlan88             |  |  |  |  |  |  |
| network 172.31.2.0 255.255.255.248   | network 172.31.2.48 255.255.255.248  |  |  |  |  |  |  |
| default-router 172.31.2.1            | default-router 172.31.2.49           |  |  |  |  |  |  |
| exit                                 | ip dhcp excluded-address 172.31.1.1  |  |  |  |  |  |  |
| ip dhcp excluded-address 172.31.0.1  | 172.31.1.2                           |  |  |  |  |  |  |
| 172.31.0.2                           | ip dhcp excluded-address 172.31.1.65 |  |  |  |  |  |  |
| ip dhcp excluded-address 172.31.0.65 | 172.31.1.66                          |  |  |  |  |  |  |
| 172.31.0.66                          | ip dhcp excluded-address 172.31.2.17 |  |  |  |  |  |  |
| ip dhcp excluded-address 172.31.2.1  | 172.31.2.18                          |  |  |  |  |  |  |
| 172.31.2.2                           | ip dhcp excluded-address 172.31.2.49 |  |  |  |  |  |  |
|                                      | 172.31.2.50                          |  |  |  |  |  |  |

El comando ip dhcp pool [NAME] me permite crear un pool de DHCP con un identificador determinado. Network establece la red con la que se va a trabajar en ese pool y el default-router me dice a qué interfaz debe enviarse el paquete con el direccionamiento asignado.

|        | <b>₹</b> PC6                     |                 |
|--------|----------------------------------|-----------------|
| Logica | Physical Config Desktop Programm | ning Attributes |
|        | IP Configuration                 |                 |
|        | Interface FastEthernet0          |                 |
|        | DHCP                             | ⊖ Static        |
|        | IP Address                       | 172.31.0.4      |
|        | Subnet Mask                      | 255.255.255.192 |
|        | Default Gateway                  | 172.31.0.1      |
| Fa     | DNS Server                       | 0.0.0.0         |
| 3      | IPv6 Configuration               |                 |
| 5 HOST | O DHCP O A                       | uto Config      |

Figura 35 DHCP asignado a host de la VLAN 10 de Bucaramanga

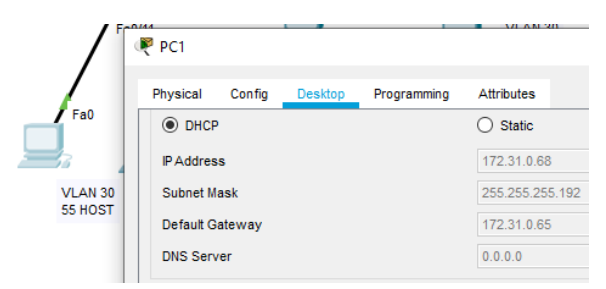

Figura 36 DHCP asignado a host de la VLAN 30 de Bucaramanga

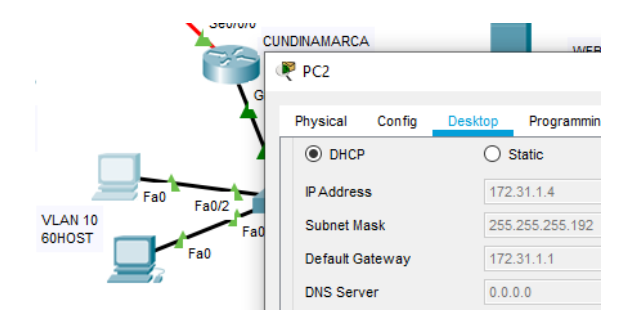

Figura 37 DHCP asignado a host de la VLAN 10 de Cundinamarca

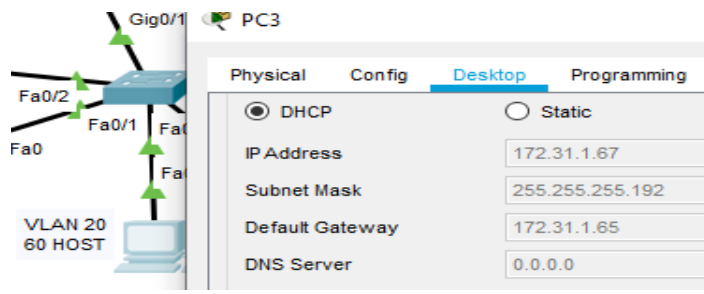

Figura 38 DHCP asignado a host de la VLAN 20 de Cundinamarca

### 3.2.4 Configuración OSPF con autenticación

Se realiza la configuración de OSPF para que los dispositivos puedan compartir las tablas de enrutamiento y se obtenga un alcance completo de la red, de igual forma se configura la autenticación de OSPF para aumentar la seguridad en la red y evitar que se reciban rutas de dispositivos que no tengan configurada correctamente la clave. Esto se logra con el comando:

ip ospf authentication-key [Clave] asignándola dentro de la interfaz que estará intercambiando las tablas de direccionamiento. También se configura las interfaces pasivas para evitar que exista tráfico innecesario.

| CONFIGURACIÓN OSPF          |                            |                             |  |  |  |  |  |  |
|-----------------------------|----------------------------|-----------------------------|--|--|--|--|--|--|
| BUCARAMANGA                 | TUNJA                      | CUNDINAMARCA                |  |  |  |  |  |  |
| interface s0/0/0            | interface s0/0/0           | interface s0/0/0            |  |  |  |  |  |  |
| ip ospf authentication-key  | ip ospf authentication-key | ip ospf authentication-key  |  |  |  |  |  |  |
| unad2019                    | unad2019                   | unad2019                    |  |  |  |  |  |  |
| interface s0/0/1            | router ospf 1              | router ospf 1               |  |  |  |  |  |  |
| ip ospf authentication-key  | router-id 2.2.2.2          | router-id 3.3.3.3           |  |  |  |  |  |  |
| unad2019                    | network 172.31.2.36        | network 172.31.1.0 0.0.0.63 |  |  |  |  |  |  |
| router ospf 1               | 0.0.0.3 area 0             | area 0                      |  |  |  |  |  |  |
| router-id 1.1.1.1           | network 209.17.220.0       | network 172.31.1.64         |  |  |  |  |  |  |
| network 172.31.0.0 0.0.0.63 | 0.0.0.255 area 0           | 0.0.0.63 area 0             |  |  |  |  |  |  |
| area 0                      | area 0 authentication      | network 172.31.2.16 0.0.0.7 |  |  |  |  |  |  |
| network 172.31.0.64         | passive-interface g0/0     | area 0                      |  |  |  |  |  |  |
| 0.0.0.63 area 0             | area 0 authentication      | network 172.31.2.24 0.0.0.7 |  |  |  |  |  |  |
| network 172.31.2.0 0.0.0.7  | passive-interface g0/1     | area 0                      |  |  |  |  |  |  |
| area 0                      | area 0 authentication      | network 172.31.2.36 0.0.0.3 |  |  |  |  |  |  |
| network 172.31.2.28 0.0.0.3 | exit                       | area 0                      |  |  |  |  |  |  |
| area 0                      | exit                       | passive-interface g0/0      |  |  |  |  |  |  |
| passive-interface           | copy run star              | area 0 authentication       |  |  |  |  |  |  |
| gigabitEthernet 0/0         |                            | exit                        |  |  |  |  |  |  |
| area 0 authentication       |                            | exit                        |  |  |  |  |  |  |
| exit                        |                            | copy run star               |  |  |  |  |  |  |
| exit                        |                            |                             |  |  |  |  |  |  |

| 🥐 BUCARAMANGA                                                                                                    |                                                                                                    | runja                                                                                                    |                                                                                                    |                                                                                                    |                                                                                                    |                                                                                                    | -                                                                                                    | С               |
|----------------------------------------------------------------------------------------------------|----------------------------------------------------------------------------------------------------|----------------------------------------------------------------------------------------------------|----------------------------------------------------------------------------------------------------|----------------------------------------------------------------------------------------------------|----------------------------------------------------------------------------------------------------|----------------------------------------------------------------------------------------------------|----------------------------------------------------------------------------------------------------|-----------------|
| Physical Config CLI Attributes                                                                                                    |                                                                                                    | Physical                                                                                                    | Config CLI                                                                                                    | Attributes                                                                                                    |                                                                                                    |                                                                                                    |                                                                                                    |                 |
| IOS Command Line Interface                                                                                                    |                                                                                                    |                                                                                                    |                                                                                                    | IO                                                                                                    | S Command Line Interf                                                                                                    | face                                                                                                    |                                                                                                    |                 |
| <pre>Bucaramangafshow ip route<br/>Codes: L - local, C - connected, S - static, I<br/>BGP<br/>D - EIGRP, EX - EIGRP external, 0 - 0SI<br/>NI - OSF NSA external type 1, 12 - 0S<br/>E1 - 0SFF external type 1, 12 - 0SFF external type 1, 12 - 1SF<br/>inter area<br/>* - candidate default, U - per-user st<br/>P - periodic downloaded static route<br/>Gateway of last resort is 172.31.2.30 to netwo<br/>172.31.0.0/16 is variably subnetted, 13 :<br/>C 172.31.0.0/26 is directly connected, 0<br/>L 172.31.0.1/32 is directly connected, 0<br/>C 172.31.0.1/32 is directly connected, 0<br/>L 172.31.0.1/32 is directly connected, 0<br/>C 172.31.0.1/32 is directly connected, 0<br/>L 172.31.0.1/32 is directly connected, 0<br/>L 172.31.1.0/26 [110/129] via 172.31.2.3<br/>Serial0/0/0<br/>C 172.31.2.1/32 is directly connected, 0<br/>C 172.31.2.1/32 is directly connected, 0<br/>C 172.31.2.1/32 is directly connected, 0<br/>C 172.31.2.1/32 is directly connected, 0<br/>C 172.31.2.1/32 is directly connected, 0<br/>C 172.31.2.24/39 [110/129] via 172.31.2.3<br/>Serial0/0/0<br/>C 172.31.2.24/30 is directly connected, 0<br/>L 172.31.2.36/30 [110/129] via 172.31.2.32.<br/>Serial0/0/0<br/>C 205.17.220.0/24 [110/65] via 172.31.2.30, 02:55:<br/>Bucaramangafshow ip ospf neighbor</pre> | - RIP, M - mobile, B -<br>F, IA - OSPF inter area<br>F) NSSA external type 2, E - SGP<br>IS level-2, ia - IS-IS<br>tic route, o - ODR<br>rk 0.0.00<br>ubnets, 4 masks<br>igabitEthernet0/0.10<br>GigabitEthernet0/0.10<br>GigabitEthernet0/0.30<br>0, 02:55:19,<br>30, 02:55:19,<br>Serial0/0/0<br>Serial0/0/0<br>Serial0/0/0<br>19, Serial0/0/0<br>19, Serial0/0/0 | TUNJA\$shc<br>Codes: L<br>D<br>NI<br>E<br>E<br>Codes: L<br>NI<br>E<br>C<br>C<br>C<br>C<br>C<br>C<br>C<br>C<br>C<br>C<br>C<br>C<br>C<br>C<br>C<br>C<br>C<br>C | <pre>w ip route<br/>- local, C -<br/>EIGRP, EX<br/>- OSFF NS32<br/>- OSFF exte<br/>- IS-TS, Ll<br/>- candidate<br/>periodic C<br/>f last reson<br/>31.0.0/16 is<br/>72.31.0.126<br/>72.31.0.129<br/>72.31.0.129<br/>72.31.0.129<br/>72.31.0.129<br/>72.31.0.129<br/>72.31.2.9/32<br/>72.31.2.9/32<br/>72.31.2.9/32<br/>72.31.2.9/32<br/>72.31.2.9/32<br/>72.31.2.9/32<br/>72.31.2.9/32<br/>72.31.2.9/32<br/>72.31.2.9/32<br/>72.31.2.9/32<br/>72.31.2.8/3<br/>72.31.2.30/2<br/>72.31.2.30/2<br/>73.31.2.30/2<br/>73.31.2.30/2<br/>73.31.30/2<br/>73.31.30/2<br/>73.30/2<br/>73.30/2<br/>73.30/2<br/>73.30/2<br/>7</pre> | <pre>- connected, S<br/>- EIGRP extent<br/>&amp; external type 1,<br/>- IS-IS leve;<br/>default, U -<br/>is-IS leve;<br/>default, U -<br/>is (10/65) vi;<br/>(110/65) vi;<br/>(110/65) vi;<br/>(</pre> | S - static, R -<br>rnal, O - OSFF,<br>pe 1, N2 - OSPF exten-<br>1-1, L2 - IS-IS<br>per-user static<br>atic route<br>to network 0.0.<br>bnetted, 17 subr<br>a 172.31.2.29, (1)<br>ty connected, Gi<br>ly connected, Gi<br>ly connected, Gi<br>a 172.31.2.38, (1)<br>a 172.31.2.38, (2)<br>connected, Gig<br>a 172.31.2.38, (2)<br>connected, Gig<br>ia 172.31.2.38, (2)<br>connected, Gig<br>ia 172.31.2.38, (2)<br>connected, Gig<br>ia 172.31.2.38, (2)<br>connected, Gig<br>ia 172.31.2.38, (2)<br>connected, Gig<br>ia 172.31.2.38, (2)<br>y connected, Gig<br>ia 172.31.2.38, (2)<br>y connected, Gig<br>is 172.31.2.38, (2)<br>y connected, Sei<br>y connected, Sei | <pre>RIP, M - mobile<br/>IA - OSPF inter<br/>NSSA external t<br/>cnal type 2, E -<br/>level-2, ia - 1<br/>c route, o - ODF<br/>2:57:42, Serial<br/>22:57:42, Serial<br/>202:57:42, Serial<br/>02:57:42, Serial<br/>02:57:42, Serial<br/>02:57:42, Serial<br/>02:57:42, Serial<br/>bbitEthernet0/0<br/>02:57:42, Serial<br/>abitEthernet0/0.<br/>02:57:42, Serial<br/>abitEthernet0/0.<br/>02:57:42, Serial<br/>abitEthernet0/0.<br/>02:57:42, Serial<br/>ial0/0/0<br/>rial0/0/1<br/>rial0/0/1<br/>rial0/0/1<br/>spatiEthernet0,<br/>spatiEthernet0/1</pre> | <pre>&gt;, B - BGP<br/>: area<br/>:ype 2<br/>: EGP<br/>:S-IS inter<br/>}<br/>10/0/0<br/>0.20<br/>'0.30<br/>'0.30<br/>'0.30<br/>'0.30<br/>'0.30<br/>'0.30<br/>'0.30<br/>'1.1<br/>10/0/1<br/>10/0/1<br/>10/0/1<br/>10/0/1<br/>1/1<br/>10/0/1</pre> | are             |
| Neighbor ID Pri State Dead Tir<br>Interface<br>2.2.2.2 0 FULL/ - 00:00:34<br>Serial0/0/0                                                                                                    | e Address<br>172.31.2.30                                                                                                    | Neighbor<br>1.1.1.1<br>3.3.3.3                                                                                                    | ID Pri<br>0<br>0                                                                                                    | State<br>FULL/ -<br>FULL/ -                                                                                                    | Dead Time<br>00:00:38<br>00:00:37                                                                                                    | Address<br>172.31.2.29<br>172.31.2.38                                                                                                    | Interface<br>Serial0/0<br>Serial0/0                                                                                                    | ₽<br>)/0<br>D/1 |

Figura 39 Tabla de enrutamiento Neighbor en routers de Bucaramanga y Tunja

| Physical      | Config                                           | CLI                          | Attribute                               | s                                      |                                                                  |                                              |                                 |                                    |
|---------------|--------------------------------------------------|------------------------------|-----------------------------------------|----------------------------------------|------------------------------------------------------------------|----------------------------------------------|---------------------------------|------------------------------------|
|               |                                                  |                              | 10                                      | S Command                              | Line Interface                                                   |                                              |                                 |                                    |
| CUNDIN        | AMARCA#shc                                       | w ip                         | route                                   |                                        |                                                                  |                                              |                                 |                                    |
| Codes:<br>BGP | L - local                                        | , c -                        | connec                                  | ted, S                                 | - static, R -                                                    | RIP, M -                                     | mobil                           | е, В -                             |
|               | D - EIGRE<br>N1 - OSPE<br>E1 - OSPE<br>i - IS-IS | , EX<br>NSSA<br>exte<br>, L1 | - EIGRE<br>extern<br>rnal ty<br>- IS-IS | extern<br>al type<br>pe 1, E<br>level- | al, O - OSPF,<br>1, N2 - OSPF<br>2 - OSPF exter<br>1, L2 - IS-IS | IA - OSP<br>NSSA ext<br>mal type<br>level-2, | F inte<br>ernal<br>2, E<br>ia - | r area<br>type :<br>- EGP<br>IS-IS |
| inter         | area                                             |                              |                                         |                                        |                                                                  |                                              |                                 | -                                  |
|               | - candi                                          | date                         | derauit                                 | , u - p                                | er-user statio                                                   | route,                                       | 0 - 01                          | R                                  |
|               | r - perio                                        | urc a                        | ownitoac                                | ieu sudt:                              | ic fouce                                                         |                                              |                                 |                                    |
| Gatewa        | y of last                                        | resor                        | t is 17                                 | 2.31.2.                                | 37 to network                                                    | 0.0.0.0                                      |                                 |                                    |
| 1             | 72.31.0.0/                                       | 16 is                        | variab                                  | ly subn                                | etted, 14 subr                                                   | nets, 4 m                                    | asks                            |                                    |
| 0             | 172.31.0                                         | .0/26                        | [110/1                                  | .29] via                               | 172.31.2.37,                                                     | 03:00:12                                     |                                 |                                    |
| Serial        | 0/0/0                                            |                              |                                         |                                        |                                                                  |                                              |                                 |                                    |
| 0             | 172.31.0                                         | .64/2                        | 6 [110/                                 | 129] vi                                | a 172.31.2.37,                                                   | 03:00:1                                      | 2,                              |                                    |
| Serial        | 0/0/0                                            |                              |                                         |                                        |                                                                  |                                              |                                 |                                    |
| С             | 172.31.1                                         | 0/26                         | is dir                                  | ectly c                                | onnected, Giga                                                   | abitEther                                    | net0/0                          | .10                                |
| L             | 172.31.1                                         | 1/32                         | is dir                                  | ectly c                                | onnected, Giga                                                   | abitEther                                    | net0/0                          | .10                                |
| С             | 172.31.1                                         | 64/2                         | 6 is di                                 | rectly                                 | connected, Gig                                                   | gabitEthe                                    | rnet0/                          | 0.20                               |
| L             | 172.31.1                                         | 65/3                         | 2 is di                                 | rectly                                 | connected, Gio                                                   | gabitEthe                                    | rnet0/                          | 0.20                               |
| 0             | 172.31.2                                         | .0/29                        | [110/1                                  | .29] via                               | 172.31.2.37,                                                     | 03:00:12                                     | ·                               |                                    |
| serial        | 0/0/0                                            |                              |                                         |                                        |                                                                  |                                              |                                 |                                    |
| C .           | 172.31.2                                         | .16/2                        | 9 15 di                                 | rectly                                 | connected, Gig                                                   | JabitEthe                                    | rnet0/                          | 0.1                                |
| 2             | 172.31.2                                         | 24/2                         | د 15 d1<br>د د د                        | rectly                                 | connected, Gig                                                   | JapitEthe                                    | rnet0/                          | 0.1                                |
| Ť             | 172.31.2                                         | 25/2                         | 2 15 01<br>2 ic di                      | rectly                                 | connected, Gig                                                   | JabitEthe                                    | rnet0/                          | 0.00                               |
| õ             | 172 31 2                                         | 28/3                         | 0 1110/                                 | 1281 11                                | a 172 31 2 37                                                    | 03-00-2                                      | 2                               | 0.00                               |
| Serial        | 0/0/0                                            |                              |                                         | 1003 010                               | /-//////////////////////////////////                             |                                              | -,                              |                                    |
| C             | 172.31 2                                         | .36/3                        | 0 is di                                 | rectly                                 | connected. Set                                                   | cia10/0/0                                    |                                 |                                    |
| L             | 172.31.2                                         | .38/3                        | 2 is di                                 | rectly                                 | connected, Ser                                                   | ia10/0/0                                     |                                 |                                    |
| 0 2           | 09.17.220.                                       | 0/24                         | [110/65                                 | ] via l                                | 72.31.2.37, 03                                                   | 3:00:22,                                     | Serial                          | 0/0/0                              |
| 0*E2 0        | .0.0.0/0 [                                       | 110/1                        | ] via 1                                 | 72.31.2                                | .37, 03:00:22,                                                   | Serial0                                      | /0/0                            |                                    |
|               |                                                  |                              |                                         |                                        |                                                                  |                                              |                                 |                                    |
| CUNDIN        | AMARCA#sho                                       | w ip                         | osp                                     |                                        |                                                                  |                                              |                                 |                                    |
| CUNDIN        | AMARCA#shc                                       | w ip                         | ospf ne                                 |                                        |                                                                  |                                              |                                 |                                    |
| CUNDIN        | AMARCA#shc                                       | w ip                         | ospf ne                                 | ighbor                                 |                                                                  |                                              |                                 |                                    |
|               |                                                  |                              |                                         |                                        |                                                                  |                                              |                                 |                                    |
| Neighb        | or ID                                            | Pri                          | State                                   |                                        | Dead Time                                                        | Address                                      |                                 |                                    |
| Interf        | ace                                              |                              |                                         |                                        |                                                                  |                                              |                                 |                                    |
| 2.2.2.        | 2                                                | 0                            | FULL/                                   | -                                      | 00:00:30                                                         | 172.31.                                      | 2.37                            |                                    |
| Serial        | 0/0/0                                            |                              |                                         |                                        |                                                                  |                                              |                                 |                                    |

Figura 40 Tabla de enrutamiento Neighbor en router de Cundinamarca

#### 3.2.5 Configuración de NAT estático y de sobrecarga

Para la presente etapa se gestiona el acceso a la red por parte de los equipos a través de un NAT estático y de paso al web interno se le gestiona una IP publica para que pueda tener acceso desde la red externa de la empresa.

| CONFIGURACIÓN NAT ROUTER DE TUNJA                          |
|------------------------------------------------------------|
| enable                                                     |
| conf t                                                     |
| access-list 1 permit                                       |
| ip nat inside source static 172.31.2.27 209.17.220.254     |
| ip access-list standard NAT_UNAD                           |
| permit 172.31.0.0 0.0.255.255                              |
| exit                                                       |
| ip nat inside source list NAT_UNAD interface g0/1 overload |
| int g0/1                                                   |
| ip nat outside                                             |
| int g0/0                                                   |
| ip nat inside                                              |

| int s0/0/0                    |   |
|-------------------------------|---|
| ip nat inside                 | Ī |
| interface s0/0/1              |   |
| ip nat inside                 |   |
| int s0/0/1                    |   |
| ip nat inside                 |   |
| int g0/0.1                    |   |
| ip nat inside                 |   |
| int g0/0.20                   |   |
| ip nat inside                 |   |
| int g0/0.30                   |   |
| ip nat inside                 |   |
| exit                          |   |
| exit                          |   |
| copy run start                |   |
|                               |   |
| ip route 0.0.0.0 0.0.0.0 g0/1 |   |
| router ospf 1                 | 1 |
| default-information originate |   |
| copy run start                | I |

Se valida el funcionamiento del NAT realizando ping al servidor web externo y del servidor externo al servidor web interno demostrando que se tiene salida a la red y de paso que desde fuera se puede tener acceso a la red ya que gracias a la configuración de NAT realizada el router asocia al servidor web interno que tiene asignada la IP 172.31.2.27 y permite el acceso a él asignando una IP externa 209.17.220.254 la cual él personalmente traduce a la IP de la LAN.

| RINUT 🔻                                                                                                    |                                                                                                |                                                                                    | - 0                                                                            |
|----------------------------------------------------------------------------------------------------|------------------------------------------------------------------------------------------------|------------------------------------------------------------------------------------|--------------------------------------------------------------------------------|
| Physical Config CLI                                                                                                    | Attributes                                                                                     |                                                                                    |                                                                                |
|                                                                                                    | IOS Co                                                                                         | mmand Line Interface                                                               |                                                                                |
| L 209.17.220.0,<br>L 209.17.220.1,<br>S* 0.0.0.0/0 is di:                                                                                                    | /24 is directly of<br>/32 is directly of<br>rectly connected,                                  | connected, GigabitEther<br>connected, GigabitEther<br>GigabitEthernet0/1           | net0/1<br>net0/1                                                               |
| TUNJA‡show ip os<br>TUNJA‡show ip ospf n∉<br>TUNJA‡show ip ospf n∉                                                                                                   | e<br>eighbor                                                                                   |                                                                                    |                                                                                |
| Neighbor ID         Pri           1.1.1.1         0           3.3.3.3         0           TUNJA#show ip nat tra           Pro Inside global           209.17.220.254 | State<br>FULL/ -<br>FULL/ -<br>anslations<br>Inside local<br>172.31.2.26                       | Dead Time Address<br>00:00:38 172.31.2.<br>00:00:37 172.31.2.<br>Outside local<br> | Interface<br>29 Serial0/0/0<br>38 Serial0/0/1<br>Outside global<br>            |
| TUNJA#show ip nat tra<br>Pro Inside global<br>icmp 209.17.220.1:1<br>icmp 209.17.220.254::<br>icmp 209.17.220.254:<br>209.17.220.254<br>TUNJA#                       | Anslations<br>Inside local<br>172.31.2.29:1<br>172.31.2.27:1<br>2 172.31.2.27:2<br>172.31.2.26 | Outside local<br>209.17.220.253:1<br>209.17.220.253:1<br>209.17.220.253:2<br>      | Outside global<br>209.17.220.253:1<br>209.17.220.253:1<br>209.17.220.253:2<br> |

Figura 41 NAT en funcionamiento router TUNJA

Red\_externo

| Physical       | Config      | Services       | Desktop    | Programming    | Attributes |                          |
|----------------|-------------|----------------|------------|----------------|------------|--------------------------|
| Web Brows      | ser         |                |            |                |            |                          |
| <              | > URL       | http://209.17. | 220.254    |                |            |                          |
|                |             |                |            | Cis            | sco Pac    | ket Tracer               |
| Welcon         | ne to Ciso  | co Packet I    | racer. Ope | ening doors to | new opport | unities. Mind Wide Open. |
| Quick I        | links:      |                |            |                |            |                          |
| <u>A small</u> | page        |                |            |                |            |                          |
| Copyri         | <u>ghts</u> |                |            |                |            |                          |
| Image 1        | oage        |                |            |                |            |                          |
| Image          |             |                |            |                |            |                          |

Figura 42 Prueba de acceso a servidor web interno con IP asignada por NAT

# 3.2.6 Establecer una lista de control de acceso de acuerdo con los criterios señalados.

- Los hosts de VLAN 20 en Cundinamarca no acceden a internet, solo a la red interna de Tunja.
- Los hosts de VLAN 10 en Cundinamarca si acceden a internet y no a la red interna de Tunja.
- Los hosts de VLAN 30 en Tunja solo acceden a servidores web y ftp de internet.
- Los hosts de VLAN 20 en Tunja solo acceden a la VLAN 20 de Cundinamarca y VLAN 10 de Bucaramanga.
- Los hosts de VLAN 30 de Bucaramanga acceden a internet y a cualquier equipo de VLAN 10.
- Los hosts de VLAN 10 en Bucaramanga acceden a la red de Cundinamarca (VLAN 20) y Tunja (VLAN 20), no internet.
- Los hosts de una VLAN no pueden acceder a los de otra VLAN en una ciudad.
- Solo los hosts de las VLAN administrativas y de la VLAN de servidores tienen accedo a los routers e internet.

Para resolver los requerimientos de restricciones se establecieron las siguientes ACL en cada router de acuerdo con el alcance por red y dispositivos. Se tuvo muy en cuenta el acceso del equipo de las VLAN de Bucaramanga y Cundinamarca al servidor DHCP que si bien no se menciona en el listado de acceso es evidente que se debe proteger para permitir el direccionamiento de los equipos.

| C                         | ONFIGURACIÓN ACL RO    | UTERS                        |
|---------------------------|------------------------|------------------------------|
| BUCARAMANGA               | TUNJA                  | CUNDINAMARCA                 |
| ip access-list extended   | ip acess-list extended | ip access-list extended      |
| AclBucaramangaSub1        | AclTunjaSub1           | AclCundinamarcaSub1          |
| permit tcp any any eq     | permit tcp any any eq  | permit tcp any any eq www    |
| www                       | www                    | permit tcp any any eq 443    |
| permit tcp any any eq 443 | permit tcp any any eq  | permit udp any eq bootpc any |
| permit udp any eq bootpc  | 443                    | eq bootps                    |
| any eq bootps             | permit tcp any         | permit tcp any 172.31.2.28   |
| permit tcp any 172.31.2.0 | 172.31.2.28 0.0.0.3 eq | 0.0.0.3 eq telnet            |
| 0.0.0.63 eq telnet        | telnet                 | exit                         |
| permit tcp any            | permit tcp any         | int g0/0.1                   |
| 172.31.2.28 0.0.0.3 eq    | 172.31.2.36 0.0.0.3 eq | ip access-group              |
| telnet                    | telnet                 | AclCundinamarcaSub1 in       |
|                           |                        | exit                         |

| permit tcp anv           | permit tcp any 172.31.2.8 | ip access-list extended          |
|--------------------------|---------------------------|----------------------------------|
| 172.31.2.37 0.0.0.3 eq   | 0.0.0.7 eq telnet         | AclCundinamarcaSub10             |
| telnet                   | exit                      | permit tcp any any eq www        |
| exit                     | int g0/0.1                | permit tcp any any eq 443        |
| int g0/0.1               | ip access-group           | permit udp any eq bootpc any     |
| ip access-group          | AclTunjaSub1 in           | eq bootps                        |
| AclBucaramangaSub1 in    | exit                      | permit ip any 172.31.0.64        |
| exit                     | ip access-list extended   | 0.0.0.63                         |
| ip access-list extended  | AclTunjaSub20             | deny ip any 172.31.0.0           |
| AclBucaramangaSub30      | permit ip any 172.31.0.0  | 0.0.255.255                      |
| permit tcp any any eq    | 0.0.0.63                  | permit ip any any                |
| www                      | permit ip any 172.31.1.64 | exit                             |
| permit udp any eq bootpc | 0.0.0.63                  | int g0/0.10                      |
| any eq bootps            | exit                      | ip access-group                  |
| permit ip any 172.31.1.0 | int g0/0.20               | AclCundinamarcaSub10 in          |
| 0.0.0.63                 | ip access-group           | exit                             |
| deny ip any 172.31.0.0   | AclTunjaSub20 in          | ip access-list extended          |
| 0.0.255.255              | exit                      | AclCundinamarcaSub20             |
| permit ip any any        | ip access-list extended   | permit tcp any any eq www        |
| exit                     | AclTunjaSub30             | permit tcp any any eq 443        |
| int g0/0.30              | deny ip any 172.31.0.0    | permit udp any eq bootpc any     |
| ip access-group          | 0.0.255.255               | eq bootps                        |
| AclBucaramangaSub30 in   | permit tcp any any eq     | permit ip any 172.31.0.8 0.0.0.7 |
|                          | www                       | permit ip any 1/2.31.0.128       |
| ip access-list extended  | permit tcp any any eq ftp | 0.0.0.63                         |
| AciBucaramangaSub10      |                           | permit ip any 172.31.0.192       |
| permit udp any eq bootpc | int g0/0.30               |                                  |
| any eq bootps            | Ip access-group           |                                  |
| 172 21 0 128 0 0 0 62    | ACITUNJaSub30 IN          | 0.0.0.03<br>ovit                 |
| 1/2.31.0.1200.0.003      |                           | exit                             |
|                          |                           | in access group                  |
| 0.0.255.255 eq www       |                           | AclCundingmarcaSub20 in          |
|                          |                           | ovit                             |
| 0.0.0.03<br>evit         |                           | permit top any any eq 113        |
| $a_{0}/0.10$             |                           | permit udp any eq bootpc any     |
| in access-group          |                           | ed booths                        |
| AclBucaramangaSub10 in   |                           | permit tcp any 172 31 2 28       |
| exit                     |                           | 0.0.3 eq telnet                  |
| exit                     |                           | permit top any 172 31 2 36       |
| copy run star            |                           | 0.0.0.3 eq telnet                |
|                          |                           | permit tcp any 172.31.2.24       |
|                          |                           | 0.0.0.7 eq telnet                |
|                          |                           | permit udp host 172.31.2.27      |
|                          |                           | host 172.31.2.29 eq tftp         |
|                          |                           | permit udp host 172.31.2.27      |
|                          |                           | host 172.31.2.29 range 1025      |
|                          |                           | 5000                             |

|  | permit udp host 172.31.2.27   |
|--|-------------------------------|
|  | host 172 31 2 37 og tftp      |
|  | 103t 172.51.2.57 eq titp      |
|  | permit udp host 172.31.2.27   |
|  | host 172.31.2.37 range 1025   |
|  | 5000                          |
|  | permit udp host 172.31.2.27   |
|  | host 172.31.2.25 eq tftp      |
|  | permit udp host 172.31.2.27   |
|  | host 172.31.2.25 range 1025   |
|  | 5000                          |
|  | permit tcp any any eq www     |
|  | permit tcp any any range 1000 |
|  | 1100                          |
|  | exit                          |
|  | exit                          |
|  | copy run star                 |

Para las pruebas de las ACL se realizó la modificación a la red agregando equipos para la VLAN administrativa y así analizar el alcance que tiene la misma

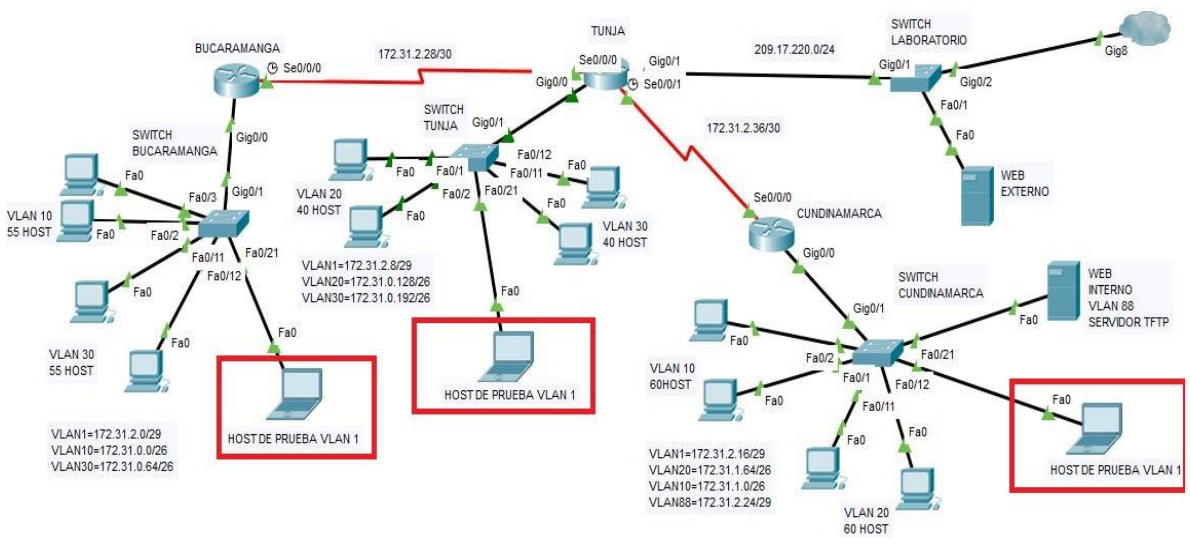

Figura 43 Red con dispositivos agregados para pruebas de la VLAN administrativa

| Fire | Last Status | Source            | Destination       | Туре | Color | Time(sec) |
|------|-------------|-------------------|-------------------|------|-------|-----------|
|      | Successful  | PC1_VLAN20_CMARCA | PC1_VLAN20_TUNJA  | ICMP |       | 0.000     |
| •    | Failed      | PC1_VLAN20_CMARCA | WEB_EXTERNO       | ICMP |       | 0.000     |
| •    | Failed      | PC1_VLAN20_CMARCA | PC1_VLAN30_BMANGA | ICMP |       | 0.000     |

Figura 44 Host VLAN 20 de Cundinamarca sin acceso a internet, pero con acceso a la LAN de Tunja

| Fire | Last Status | Source            | Destination      | Туре | Color | Time(sec) |
|------|-------------|-------------------|------------------|------|-------|-----------|
|      | Successful  | PC2_VLAN10_CMARCA | WEB_EXTERNO      | ICMP |       | 0.000     |
|      | Failed      | PC1_VLAN10_CMARCA | PC2_VLAN20_TUNJA | ICMP |       | 0.000     |
|      | Failed      | PC1_VLAN10_CMARCA | PC2_VLAN30_TUNJA | ICMP |       | 0.000     |

Figura 45 Host VLAN 10 de Cundinamarca con acceso a internet, pero sin acceso a la LAN de Tunja

| ę | PC2_VLAN30_TUNJA |  |
|---|------------------|--|
|---|------------------|--|

| Physical       | Config     | Desktop       | Programming    | Attributes    |                                    |
|----------------|------------|---------------|----------------|---------------|------------------------------------|
| Web Brows      | er         |               |                |               |                                    |
| <              | > URL      | http://209.17 | .220.253       |               |                                    |
|                |            |               |                | Cis           | co Packet Tracer                   |
| Welcom         | e to Ciso  | co Packet 1   | Iracer. Openin | ig doors to r | new opportunities. Mind Wide Open. |
| Quick L        | inks:      |               |                |               |                                    |
| A small        | page       |               |                |               |                                    |
| Copyrig        | <u>hts</u> |               |                |               |                                    |
| <u>Image p</u> | age        |               |                |               |                                    |
| Image          |            |               |                |               |                                    |

Figura 46 Host VLAN 30 de Tunja con acceso a servidores web y ftp de internet

| Fire | Last Status | Source            | Destination       | Туре | Color | Time(sec) |
|------|-------------|-------------------|-------------------|------|-------|-----------|
| •    | Successful  | PC1_VLAN20_TUNJA  | PC2_VLAN20_CMARCA | ICMP |       | 0.000     |
| •    | Successful  | PC2_VLAN10_BMANGA | PC1_VLAN10_BMANGA | ICMP |       | 0.000     |
| •    | Failed      | PC2_VLAN20_TUNJA  | PC2_VLAN30_BMANGA | ICMP |       | 0.000     |
|      |             |                   |                   |      |       |           |

Figura 47 Host de la VLAN 20 de Tunja solo con acceso a la VLAN 20 de Cundinamarca y la VLAN 10 de Bucaramanga

| Fire | Last Status | Source            | Destination       | Туре | Color | Time(sec) |
|------|-------------|-------------------|-------------------|------|-------|-----------|
|      | Successful  | PC1_VLAN30_BMANGA | PC1_VLAN10_CMARCA | ICMP |       | 0.000     |
|      | Successful  | PC1_VLAN30_BMANGA | WEB_EXTERNO       | ICMP |       | 0.000     |
| •    | Failed      | PC1_VLAN30_BMANGA | PC1_VLAN30_TUNJA  | ICMP |       | 0.000     |

Figura 48 Host de la VLAN 30 de Bucaramanga con acceso a internet y a cualquier VLAN 10

|      |             |                   |                   | -    |       |           |
|------|-------------|-------------------|-------------------|------|-------|-----------|
| Fire | Last Status | Source            | Destination       | Туре | Color | Time(sec) |
|      | Successful  | PC1_VLAN10_BMANGA | PC1_VLAN20_TUNJA  | ICMP |       | 0.000     |
|      | Successful  | PC1_VLAN10_BMANGA | PC2_VLAN20_CMARCA | ICMP |       | 0.000     |
|      | Failed      | PC1_VLAN10_BMANGA | WEB_EXTERNO       | ICMP |       | 0.000     |
|      |             |                   |                   |      |       |           |

Figura 49 Host de la VLAN 10 de Bucaramanga sin acceso a internet, pero con acceso a la VLAN 20 de Tunja y Cundinamarca

| Fire | Last Status | Source            | Destination       | Туре | Color | Time(sec) |
|------|-------------|-------------------|-------------------|------|-------|-----------|
| •    | Failed      | PC2_VLAN30_BMANGA | PC1_VLAN1_BMANGA  | ICMP |       | 0.000     |
|      | Failed      | PC2_VLAN30_BMANGA | PC2_VLAN10_BMANGA | ICMP |       | 0.000     |

Figura 50 Host de Bucaramanga sin acceso entre VLANs de la misma ciudad

| Fire | Last Status | Source           | Destination      | Туре | Color | Time(sec) |
|------|-------------|------------------|------------------|------|-------|-----------|
|      | Failed      | PC2_VLAN20_TUNJA | PC1_VLAN1_TUNJA  | ICMP |       | 0.000     |
|      | Failed      | PC2_VLAN20_TUNJA | PC2_VLAN30_TUNJA | ICMP |       | 0.000     |

Figura 51 Host de Tunja sin acceso entre VLANs de la misma ciudad

| Fire | Last Status | Source            | Destination       | Туре | Color | Time(sec) |
|------|-------------|-------------------|-------------------|------|-------|-----------|
|      | Failed      | PC2_VLAN10_CMARCA | PC1_VLAN20_CMARCA | ICMP |       | 0.000     |
|      | Failed      | PC2_VLAN10_CMARCA | PC1_VLAN1_CMARCA  | ICMP |       | 0.000     |
| •    | Failed      | PC2_VLAN10_CMARCA | WEB_INTERNO       | ICMP |       | 0.000     |

Figura 52 Host de Cundinamarca sin acceso entre VLANs de la misma ciudad

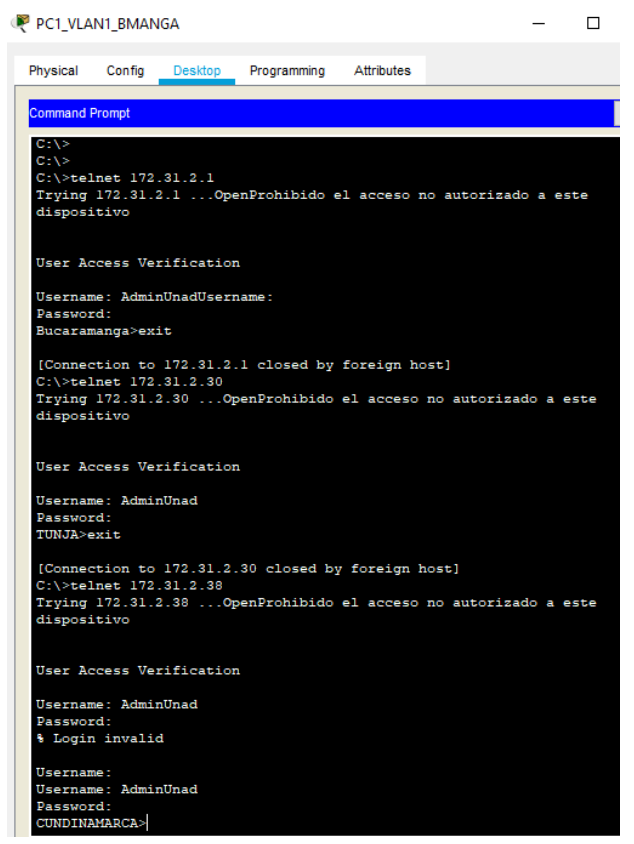

Figura 53 Acceso a routers desde VLAN administrativa

PC1\_VLAN1\_BMANGA

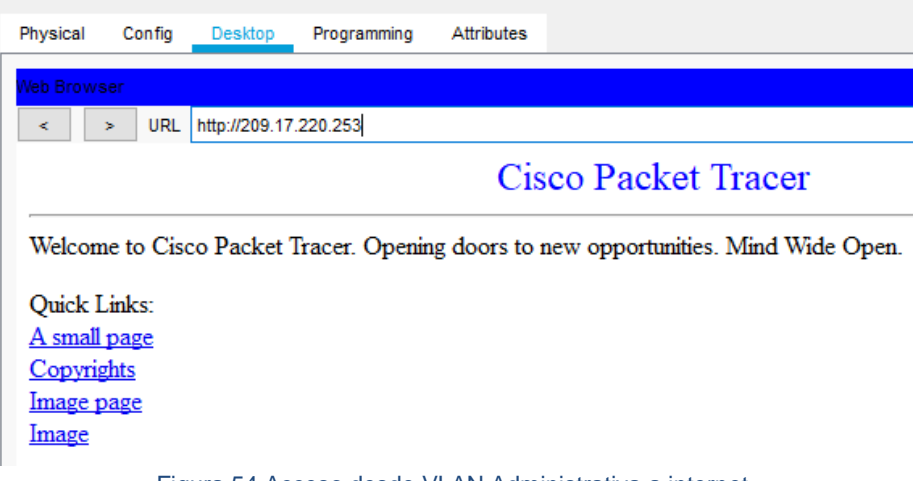

Figura 54 Acceso desde VLAN Administrativa a internet

#### Reg\_INTERNO

| Programming Autobies                                                                                 |
|----------------------------------------------------------------------------------------------------|
| Command Prompt                                                                                       |
|                                                                                                    |
| C:\/FEINET 1/2.31.2.37<br>Trying 172.31.2.37OpenProhibido el acceso no autorizado a este dispositivo |
| User Access Verification                                                                             |
| Username: AdminUnad<br>Password:<br>TUNJA>exit                                                       |
| [Connection to 172.31.2.37 closed by foreign host]                                                   |
| Trying 172.31.2.29OpenProhibido el acceso no autorizado a este dispositivo                           |
| User Access Verification                                                                             |
| Username: AdminUnadUsername:<br>Password:                                                            |
| Bucaramanga>exit                                                                                     |
| [Connection to 172.31.2.29 closed by foreign host]<br>C:\>telnet 172.31.2.37                         |
| Trying 172.31.2.37OpenProhibido el acceso no autorizado a este dispositivo                           |
| User Access Verification                                                                             |
| Username: AdminUnad                                                                                  |
| Password:<br>TUNJA>exit                                                                              |
| [Connection to 172.31.2.37 closed by foreign host]                                                   |
| C:\>telnet 172.31.2.25                                                                               |
| Trying 172.31.2.25OpenProhibido el acceso no autorizado a este dispositivo                           |
| User Access Verification                                                                             |
| Username: AdminUnad                                                                                  |
| Password:<br>CUNDINAMARCA>                                                                           |

Figura 55 Conexión a routers desde servidor en la VLAN 88

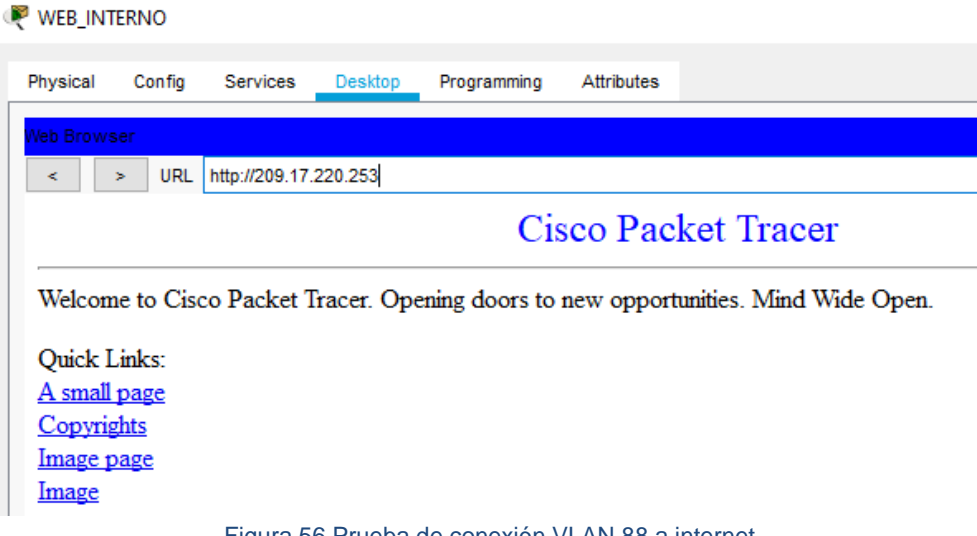

Este paso no se realiza con todos los equipos de las vlan administrativa ni de servidores ya que el resultado es el mismo al aplicar el código de las listas de acceso generado y se desea simplificar el informe.

Paso 7: Habilitar las opciones en puerto consola y terminal virtual

En este paso de realiza la configuración básica del router con autenticación AAA cifrado de contraseñas, número máximo de intentos de conexión, tiempo de acceso y servidor TFTP para almacenar los archivos de configuración de los routers. Todo esto se logra aplicando a los routers el siguiente código:

| CONFI                     | GURACIÓN DE SEGURIDA      | D ROUTERS                      |
|---------------------------|---------------------------|--------------------------------|
| BUCARAMANGA               | TUNJA                     | CUNDINAMARCA                   |
| hostmane                  | hostmane TUNJA            | hostmane CUNDINAMARCA          |
| BUCARAMANGA               | banner motd %Prohibido    | banner motd %Prohibido el      |
| banner motd %Prohibido    | el acceso no autorizado a | acceso no autorizado a este    |
| el acceso no autorizado a | este dispositivo%         | dispositivo%                   |
| este dispositivo%         | service password-         | service password-encryption    |
| service password-         | encryption                | aaa new-model                  |
| encryption                | aaa new-model             | aaa authentication login       |
| aaa new-model             | aaa authentication login  | AdminAAA local enable          |
| aaa authentication login  | AdminAAA local enable     | username AdminUnad secret      |
| AdminAAA local enable     | username AdminUnad        | cisco2019                      |
| username AdminUnad        | secret cisco2019          | enable secret cisco2019        |
| secret cisco2019          | enable secret cisco2019   | line con 0                     |
| enable secret cisco2019   | line con 0                | login authentication AdminAAA  |
| line con 0                | login authentication      | logging synchronous            |
| login authentication      | AdminAAA                  | exec-timeout 20                |
| AdminAAA                  | logging synchronous       | login block-for 180 attempts 5 |
| logging synchronous       | exec-timeout 20           | within 120                     |
| exec-timeout 20           | login block-for 180       | line vty 0 15                  |
| login block-for 180       | attempts 5 within 120     | login authentication AdminAAA  |
| attempts 5 within 120     | line vty 0 15             | logging synchronous            |
| line vty 0 15             | login authentication      | exec-timeout 20                |
| login authentication      | AdminAAA                  | exit                           |
| AdminAAA                  | logging synchronous       | exit                           |
| logging synchronous       | exec-timeout 20           | copy run star                  |
| exec-timeout 20           | exit                      |                                |
| exit                      | exit                      |                                |
| exit                      | copy run star             |                                |
| copy run star             |                           |                                |

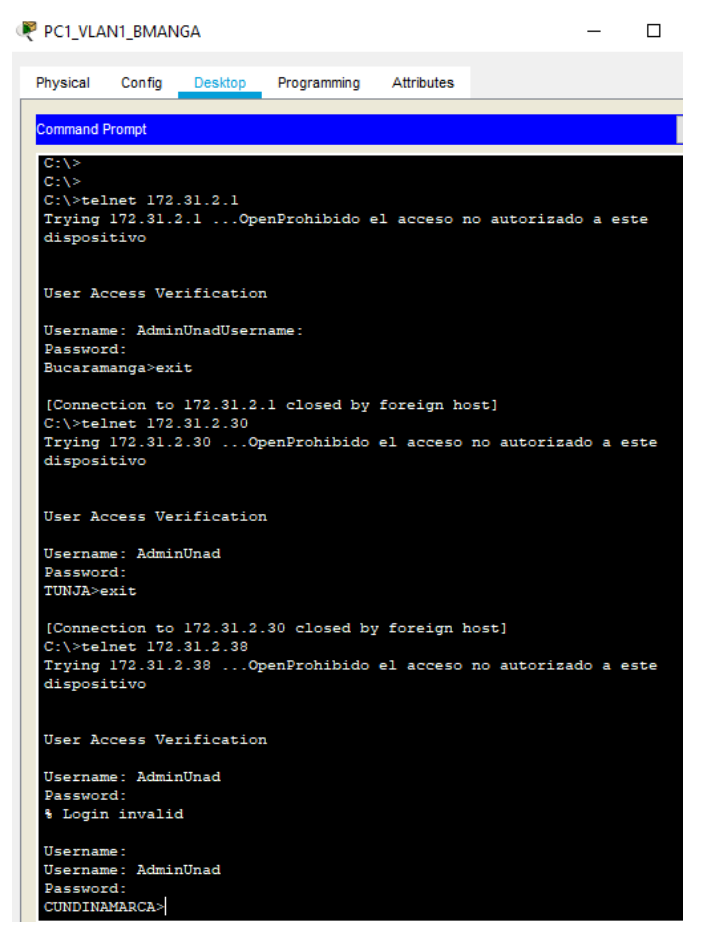

Figura 57 Prueba de conexión a los router luego de implementar la seguridad

| R BUCARAMANGA                                                      | 🧶 TUNJA                                                       |
|--------------------------------------------------------------------|---------------------------------------------------------------|
| Physical Config CLI Attributes                                     | Physical Config CLI Attributes                                |
| IOS Command Line Interface                                         | IOS Command Line Interface                                    |
|                                                                    |                                                               |
|                                                                    |                                                               |
| Prohibido el acceso no autorizado a este dispositivo               | Prohibido el acceso no autorizado a este dispositivo          |
| User Access Verification                                           | User Access Verification                                      |
| Username: AdminUnad                                                | Username: AdminUnad                                           |
| Password:                                                          | Password:                                                     |
| Bucaramanga>en                                                     | TUNJA>en                                                      |
| Password:                                                          | Password:                                                     |
| Bucaramanga#copy runn                                              | TUNJA#copy run                                                |
| Bucaramanga#copy running-config star                               | TUNJA#copy running-config star                                |
| Bucaramanga#copy running-config startup-config                     | TUNJA#copy running-config startup-config                      |
| Destination filename [startup-config]?                             | Destination filename [startup-config]?                        |
| Building configuration                                             | Building configuration                                        |
| [OK]                                                               | [OK]                                                          |
| Bucaramanga#copy star                                              | TUNJA#copy star                                               |
| Bucaramanga#copy startup-config tftp                               | TUNJA#copy startup-config tftp                                |
| Address or name of remote host []? 172.31.2.27                     | Address or name of remote host []? 172.31.2.27                |
| Destination filename [Bucaramanga-confg]?                          | Destination filename [TUNJA-confg]?                           |
| Writing startup-config!!                                           | Writing startup-config!!                                      |
| [OK - 3048 bytes]                                                  | [OK - 4016 bytes]                                             |
| 3048 bytes copied in 0.008 secs (381000 bytes/sec)<br>Bucaramanga# | 4016 bytes copied in 0.004 secs (1004000 bytes/sec)<br>TUNJA# |

Figura 58 Copia de configuración inicial a servidor TFTP desde router Bucaramanga y Tunja

RUNDINAMARCA

| Physical | Config    | CLI At        | tributes |                        |
|----------|-----------|---------------|----------|------------------------|
|          |           |               | IOS C    | ommand Line Interface  |
|          |           |               |          |                        |
|          |           |               |          |                        |
|          |           |               |          |                        |
| Prohibi  | do el acc | eso no a      | autoriz  | ado a este dispositivo |
| User Ac  | cess Veri | fication      | n        |                        |
|          |           |               |          |                        |
| Usernam  | e: AdminU | nad           |          |                        |
| CUNDINA  | MADCA>en  |               |          |                        |
| Passwor  | d:        |               |          |                        |
| CUNDINA  | MARCA#cop | y runn        |          |                        |
| CUNDINA  | MARCA#cop | -<br>y runnir | ng-conf  | ig star                |
| CUNDINA  | MARCA#cop | y runnir      | ng-conf  | ig startup-config      |
| Destina  | tion file | name [st      | tartup-  | config]?               |
| Buildin  | g configu | ration.       |          |                        |
| [OK]     |           |               |          |                        |
| CUNDINA  | MARCA#cop | y star        |          |                        |
| CUNDINA  | MARCA#cop | y starti      | up-conf  | ig tftp                |
| Address  | or name   | of remot      | te host  | []? 172.31.2.27        |
| Destina  | tion file | name [Cu      | UNDINAM  | ARCA-conig]?           |
| Writing  | startup-  | config.       | !!       |                        |
| [ок – з  | 723 bytes | 1             |          |                        |
| 3723 by  | tes copie | d in 0 g      | secs     |                        |
| CUNDIN   | MADCA#    |               |          |                        |

Figura 59 Copia de configuración inicial a servidor TFTP desde router Cundinamarca

| WEB_INTERNO     |                                         |      |
|-----------------|-----------------------------------------|------|
| Physical Config | Services Desktop Programming Attributes |      |
| SERVICES        | ^                                       | TFTP |
| HTTP            |                                         |      |
| DHCP            | Service                                 | 💿 On |
| DHCPv6          |                                         |      |
| TFTP            |                                         | File |
| DNS             | Bucaramanga-confg                       |      |
| SYSLOG          | CUNDINAMARCA-confo                      |      |
| AAA             | TUNIA coofe                             |      |
| NTP             | TUNJA-conig                             |      |

Figura 60 Evidencia de almacenamiento de configuración routers por TFTP

#### CONCLUSIONES

La utilización de TFTP permite generar un respaldo a las configuraciones de los dispositivos y facilitar su restauración en caso de presentarse fallas.

Para habilitar DHCP se debe habilitar el ip-helper a los routers ya que por defecto impiden los bradcast y por tanto sería imposible que a un dispositivo le fuese asignado una IP cuando el servidor este fuera de la LAN

La implementación de DHCP puede realizarse desde un router estableciendo el direccionamiento de cada red y de igual forma realizar reservas de direcciones.

La configuración del NAT me permite tener un equipo que esta una red LAN con una IP exterior para que fácilmente pueda ser accedido por los equipos externos a la red de una compañía.

El NAT estático permite genera una ruta por defecto para dirigir todo el tráfico a internet o a otra red cuando el direccionamiento no se encuentre dentro de las tablas de enrutamiento de los equipos.

Tanto EIGRP como OSPF permiten generar de manera eficiente tablas de enrutamiento y su control de distribución gracias a que se puede activar como interfaz pasiva toda aquella que no debe generar tráfico innecesario.

Las listas de control de acceso me permiten asegurar la red asignando permisos a dispositivos, red en general, protocolos y números de puerto de acuerdo con la necesidad de lo que se desea permitir por dispositivo o red.

Las ACL extendidas permiten ser configuradas a gustos agregando o borrando permisos sin la necesidad de ser creadas nuevamente como si ocurriese con las rutas estáticas.

Las rutas extendidas deben por eficiencia de la red ser implementadas en la interfaz más cercana a la salida de los dispositivos que deseamos restringir mientras que las rutas estáticas son más generales y deben ser configuradas lo más cercano posible al destino común de los equipos. La implementación de VLAN permite tener control sobre los dominios de broadcast en una LAN y así optimizar redes y servicios.

Para permitir acceso sobre las VLAN desde los routers se debe crear subinterfaces que permita a cada VLAN tener una ruta de acceso o Gateway para la gestión de su salida o acceso a otras redes.

Es importante establecer los permisos de acceso en cualquier red a implementar ya que esto garantizará que no se vulnere la seguridad por terceros o incluso personal interno salvaguardando el bien más importante, la información y protegiendo el estado de enlace o disponibilidad del canal de comunicación.

## BIBLIOGRAFÍA

CISCO, Enrutamiento Dinámico. Principios de Enrutamiento y Conmutación. {en línea}. {05 de diciembre 2019} disponible en: https://static-course-assets.s3.amazonaws.com/RSE50ES/module7/index.html#7.0.1.1

CISCO, OSPF de una sola área. Principios de Enrutamiento y Conmutación. {en línea}. {05 de diciembre 2019} disponible en: https://static-course-assets.s3.amazonaws.com/RSE50ES/module8/index.html#8.0.1.1

CISCO, Listas de control de acceso. Principios de Enrutamiento y Conmutación. {en línea}. {05 de diciembre de 2019} disponible en: https://static-course-assets.s3.amazonaws.com/RSE50ES/module9/index.html#9.0.1.1

CISCO, DHCP. Principios de Enrutamiento y Conmutación. {en línea}. {08 de diciembre de 2019} disponible en: https://static-course-assets.s3.amazonaws.com/RSE50ES/module10/index.html#10.0.1.1

Vesga, J., Principios de Enrutamiento [OVA]. {en línea}. {08 de diciembre 2019} disponible en: https://1drv.ms/u/s!AmIJYei-NT1IhgOyjWeh6timi\_Tm

Macfarlane, J., Network Routing Basics: Understanding IP Routing in Cisco Systems. {en línea}. {09 de diciembre 2019} disponible en: http://bibliotecavirtual.unad.edu.co:2048/login?url=http://search.ebscohost.com/logi n.aspx?direct=true&db=e000xww&AN=158227&lang=es&site=ehost-live

Lucas, M., Cisco Routers for the Desperate : Router and Switch Management, the Easy Way. San Francisco: No Starch Press. {en línea}. {09 de diciembre de 2019} disponible en: https://1drv.ms/b/s!AmIJYei-NT1Im3L74BZ3bpMiXRx0

Odom, W., CISCO Press (Ed). CCNA ICND1 Official Exam Certification Guide. {en línea}. {11 de diciembre 2019} disponible en: http://ptgmedia.pearsoncmg.com/images/9781587205804/samplepages/97815872 05804.pdf

CISCO, Enrutamiento Dinámico. Principios de Enrutamiento y Conmutación. {en línea}. {f11 de diciembre de 2019} disponible en: https://static-course-assets.s3.amazonaws.com/RSE50ES/module7/index.html#7.0.1.1

CISCO, OSPF de una sola área. Principios de Enrutamiento y Conmutación. {en línea}. {11 de diciembre 2019} disponible en: https://static-course-assets.s3.amazonaws.com/RSE50ES/module8/index.html#8.0.1.1

CISCO, Listas de control de acceso. Principios de Enrutamiento y Conmutación. {en línea}. {11 de diciembre de 2019} disponible en: https://static-course-assets.s3.amazonaws.com/RSE50ES/module9/index.html#9.0.1.1

CISCO, DHCP. Principios de Enrutamiento y Conmutación. {en línea}. {13 de diciembre de 2019} disponible en: https://static-course-assets.s3.amazonaws.com/RSE50ES/module10/index.html#10.0.1.1

Vesga, J., Principios de Enrutamiento [OVA]. {en línea}. {13 de diciembre de 2019} disponible en: https://1drv.ms/u/s!AmIJYei-NT1IhgOyjWeh6timi\_Tm

Macfarlane, J., Network Routing Basics : Understanding IP Routing in Cisco Systems. {en línea}. {13 de diciembre de 2019} disponible en: http://bibliotecavirtual.unad.edu.co:2048/login?url=http://search.ebscohost.com/logi n.aspx?direct=true&db=e000xww&AN=158227&lang=es&site=ehost-live

Lucas, M., Cisco Routers for the Desperate : Router and Switch Management, the Easy Way. San Francisco: No Starch Press. {en línea}. {13 de diciembre de 2019} disponible en: https://1drv.ms/b/s!AmIJYei-NT1Im3L74BZ3bpMiXRx0

Odom, W., CISCO Press (Ed). CCNA ICND1 Official Exam Certification Guide. {en línea}. {14 de diciembre de 2019} disponible en: http://ptgmedia.pearsoncmg.com/images/9781587205804/samplepages/97815872 05804.pdf